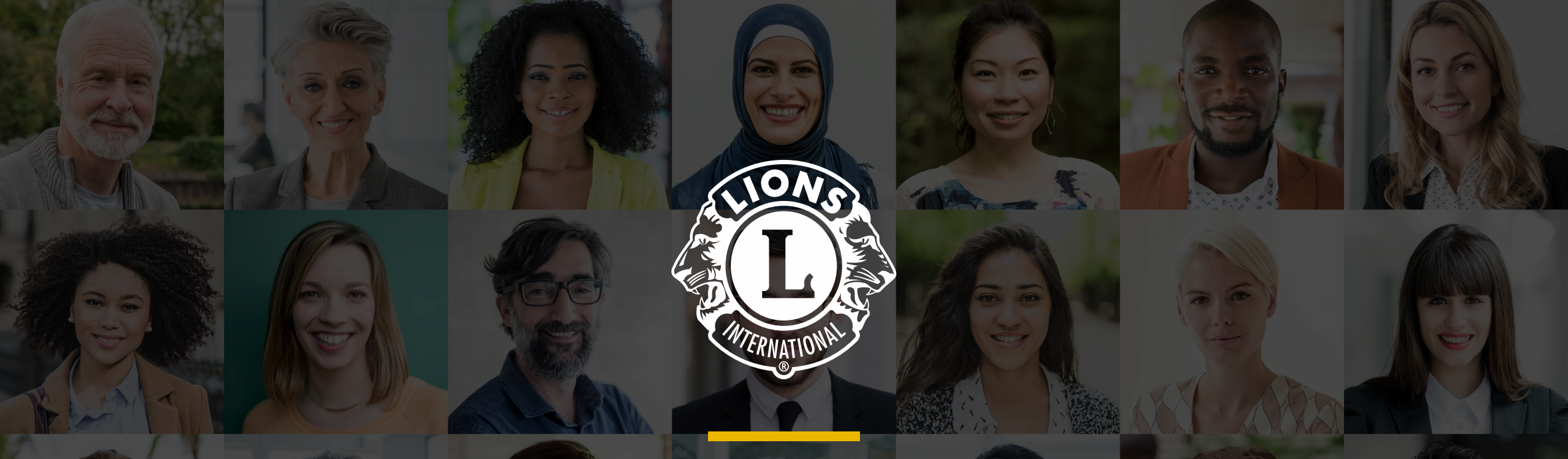

## MyLCIを使用したクラブ管理

ライオンズクラブ国際協会オセアル調整事務局

# 始めに

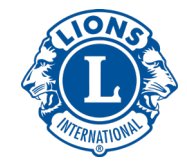

## このウェビナーは録画されます。

# ▶録画と使用したプレゼンテーション資料は後日提供いたします。

## ウェビナー中、参加者のマイクは オフにしてあります。

 ウェビナー中のご質問は、画面右 側に表示されるナビゲーション バーの「質問」欄に入力し、送信 してください。

# 本日のトピック

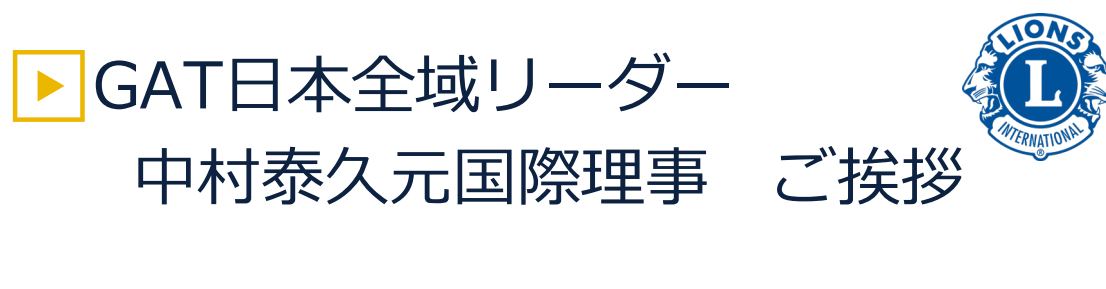

▶ MyLCIオンラインツアー 会員情報の管理 トクラブ情報の管理 役員情報の管理、更新 ▶ 新クラブ申請 ▶ 会計計算書と各種レポート ▶データのダウンロード ▶新年度に備えて ▶ 各種問い合わせについて メンバーサービスセンター(MSC) ► Q&A

# MyLCI オンラインツアー

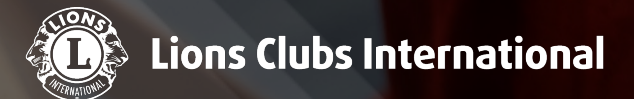

ライオンズ会員、職員、コミュニティの健康と安全は私たちの最優先事項です。 COVID-19への <u>私たちの対応</u> をお読みください。

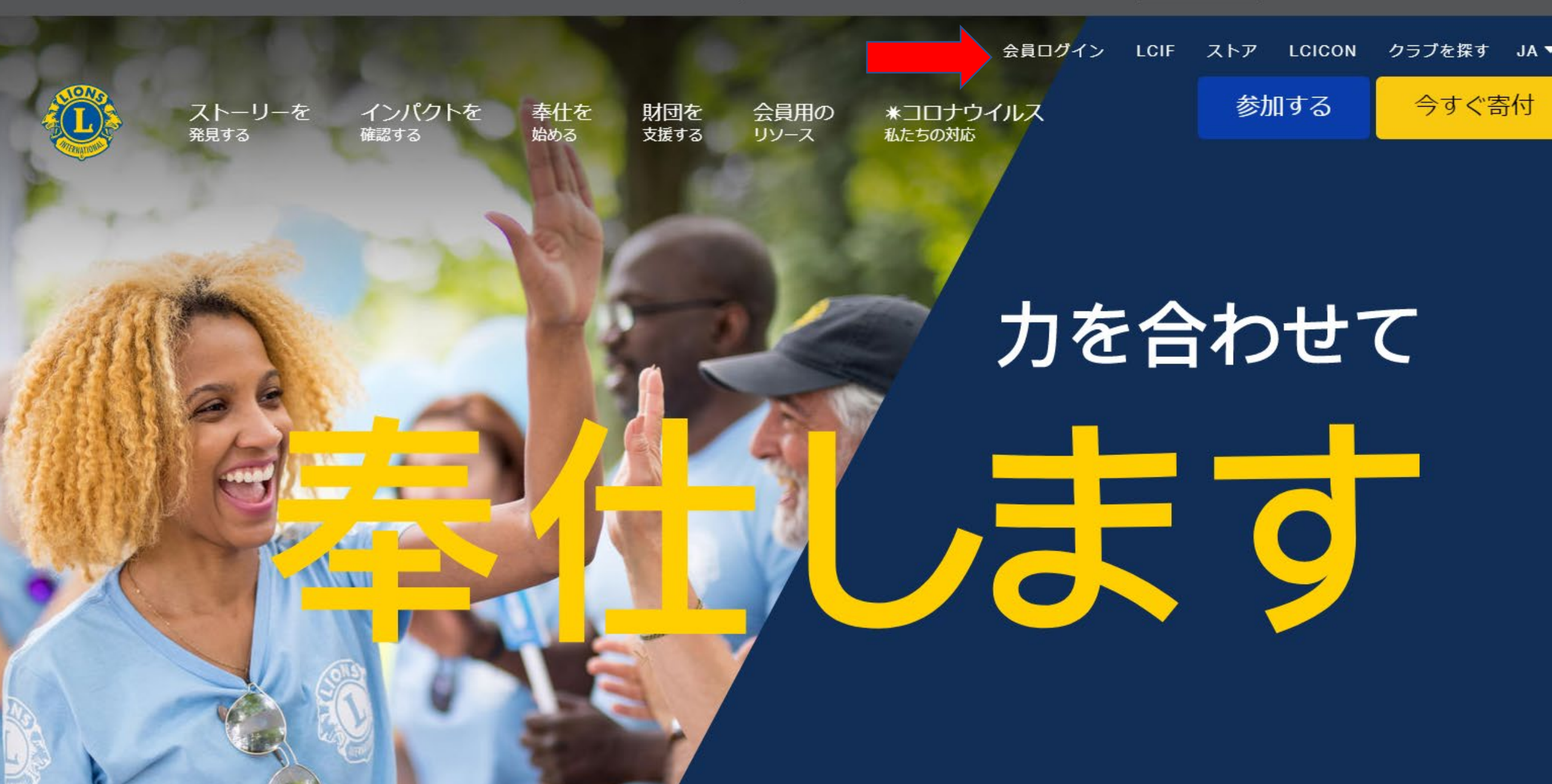

### ライオン・アカウントへようこそ

協会では、新しい統一ログインシステムを採用しました。ライオン・アカウントのユーザー名 とパスワードで、MyLCI、MyLion、Shop、Insightsといった、全てのライオンズ・アプリケー ションにアクセスできます。MyLionユーザー名およびパスワードを持っていないMyLCIユーザ ーの方は、今すぐライオン・アカウントに登録しましょう!

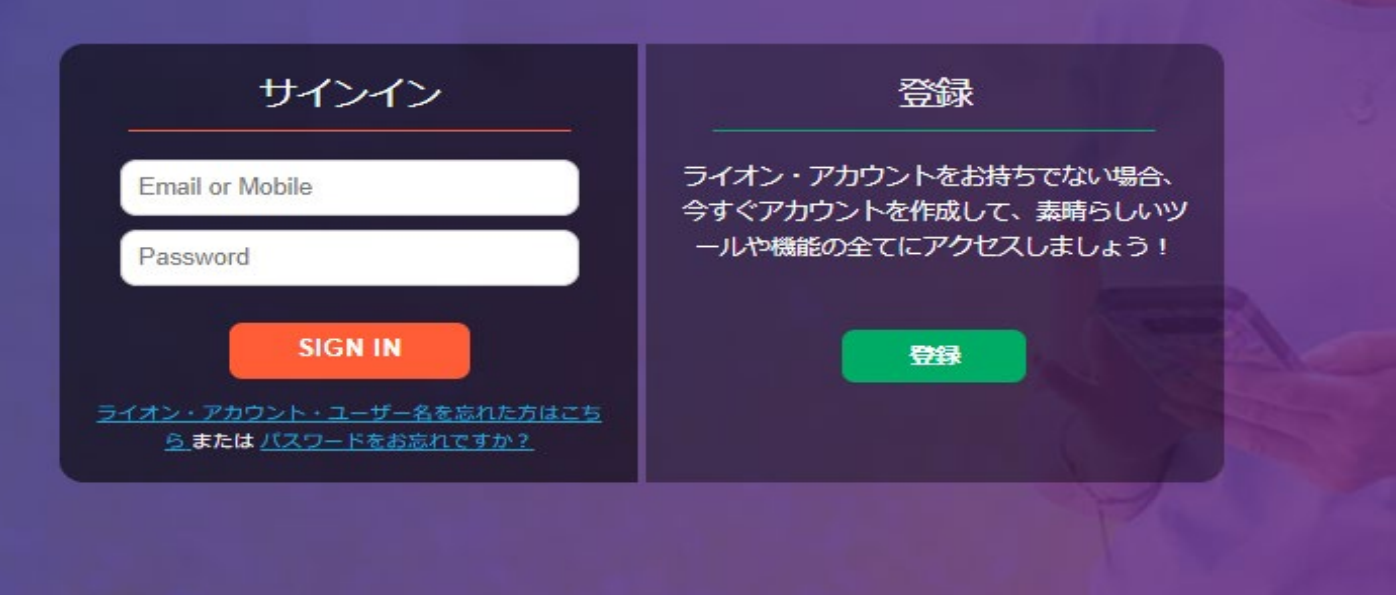

Powered by Lions Clubs International

© 2019 Lions Clubs International.

300 W. 22nd Street, Oak Brook, IL 60523-8842

プライバシーに関する方針1利用規約

モバイルアプリはありますか?ここからダウンロードしましょう。

Google Play

## ライオンズクラブ国際協会のデジタルサービスへようこそ!

奉仕をシンプルにし、向上させるために設計された、役立つ、使いやすい様々なアプリケーションをご覧ください。

| MyLCI                                                                                                    | MyLion                                                                              | Shop                                                                          | Insights                                                                                    | Learn                                                                                   |
|----------------------------------------------------------------------------------------------------|-------------------------------------------------------------------------------------|-------------------------------------------------------------------------------|---------------------------------------------------------------------------------------------|-----------------------------------------------------------------------------------------|
| ライオンズリーダーのためのツール。                                                                                                    | つながる。奉仕する。報告する。                                                                     | ライオンズ関連用品を購入。                                                                 | 知識が高まり、奉仕のインパクトが強化。                                                                         | 学ぶ。成長する。リーダーになる。                                                                        |
| <ul> <li>会員情報の管理</li> <li>地区・クラブのプロフィールを作成</li> <li>クラブの投票資格を確認</li> <li>大会の記録・企画</li> <li>アプリケーションの状態を確認</li> </ul> | <ul> <li>奉仕の報告</li> <li>奉仕事業の計画</li> <li>他のライオンとの交流</li> <li>個人プロフィールを作成</li> </ul> | <ul> <li>クラブ必需品の注文</li> <li>アワード、ピンなどを注文</li> <li>ライオンズの素敵なおみやげを入手</li> </ul> | <ul> <li>会員の動向を閲覧</li> <li>クラブの動向を閲覧</li> <li>奉仕事業のインパクトを表示</li> <li>財団への寄付状況を追跡</li> </ul> | <ul> <li>・ 無料のオンラインコースを受講</li> <li>・ 個人的成長を促進</li> <li>・ リーダーシップ関連資料や情報にアクセス</li> </ul> |
| 進む                                                                                                    | 進む                                                                                  | 進む                                                                            | 進む                                                                                          | 進む                                                                                      |

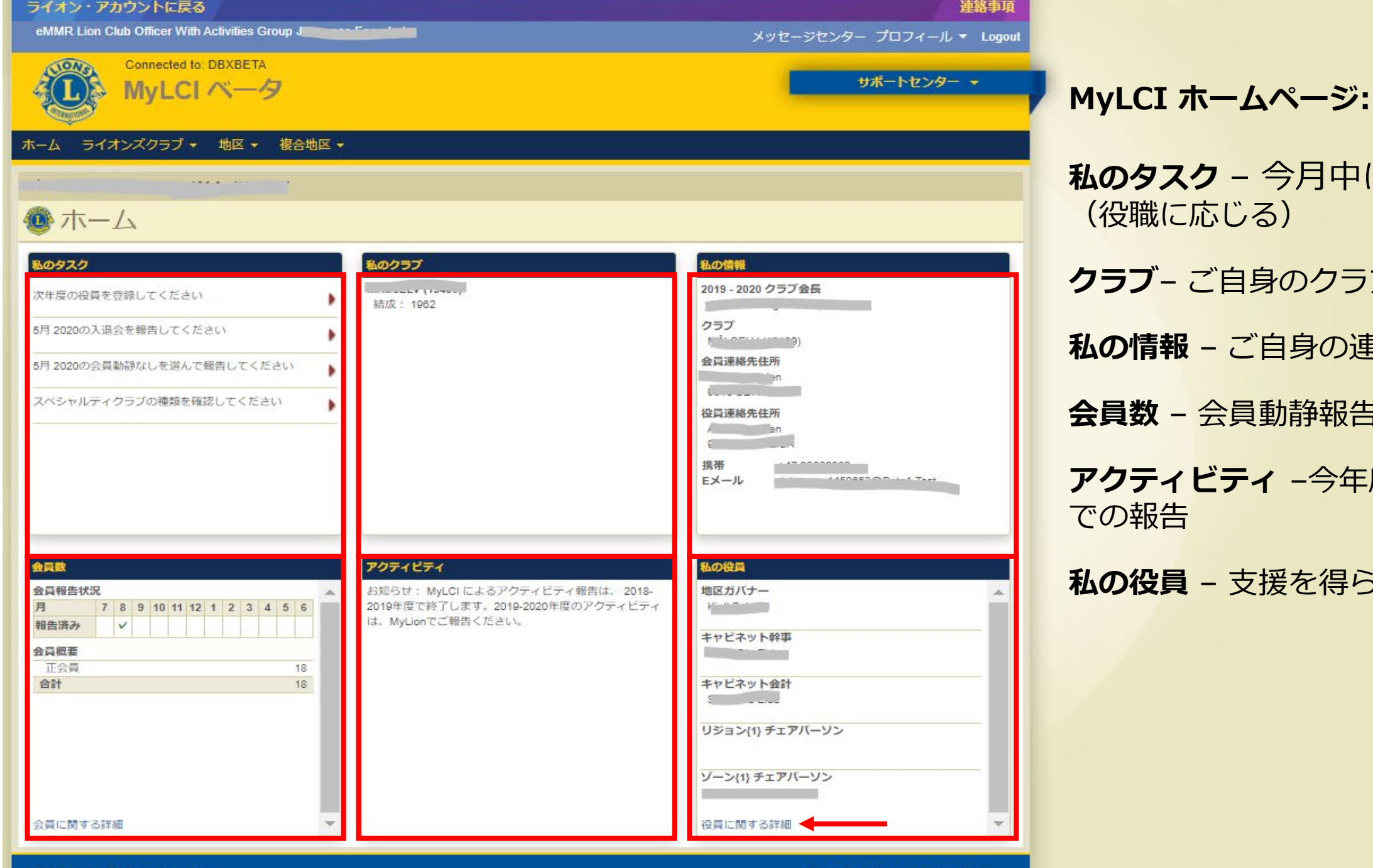

私のタスク - 今月中に行うべき業務 (役職に応じる) クラブーご自身のクラブ情報 私の情報 - ご自身の連絡先 会員数 - 会員動静報告の状況 アクティビティ -今年度からはMyLion での報告 私の役員 - 支援を得られる役員

© 2020 Lions Clubs International 300 W. 22nd Street, Oak Brook, IL 60523-8842

パージョン: 19.4.2.0 Your Privacy Support 📑 Online Directory (Password Required)

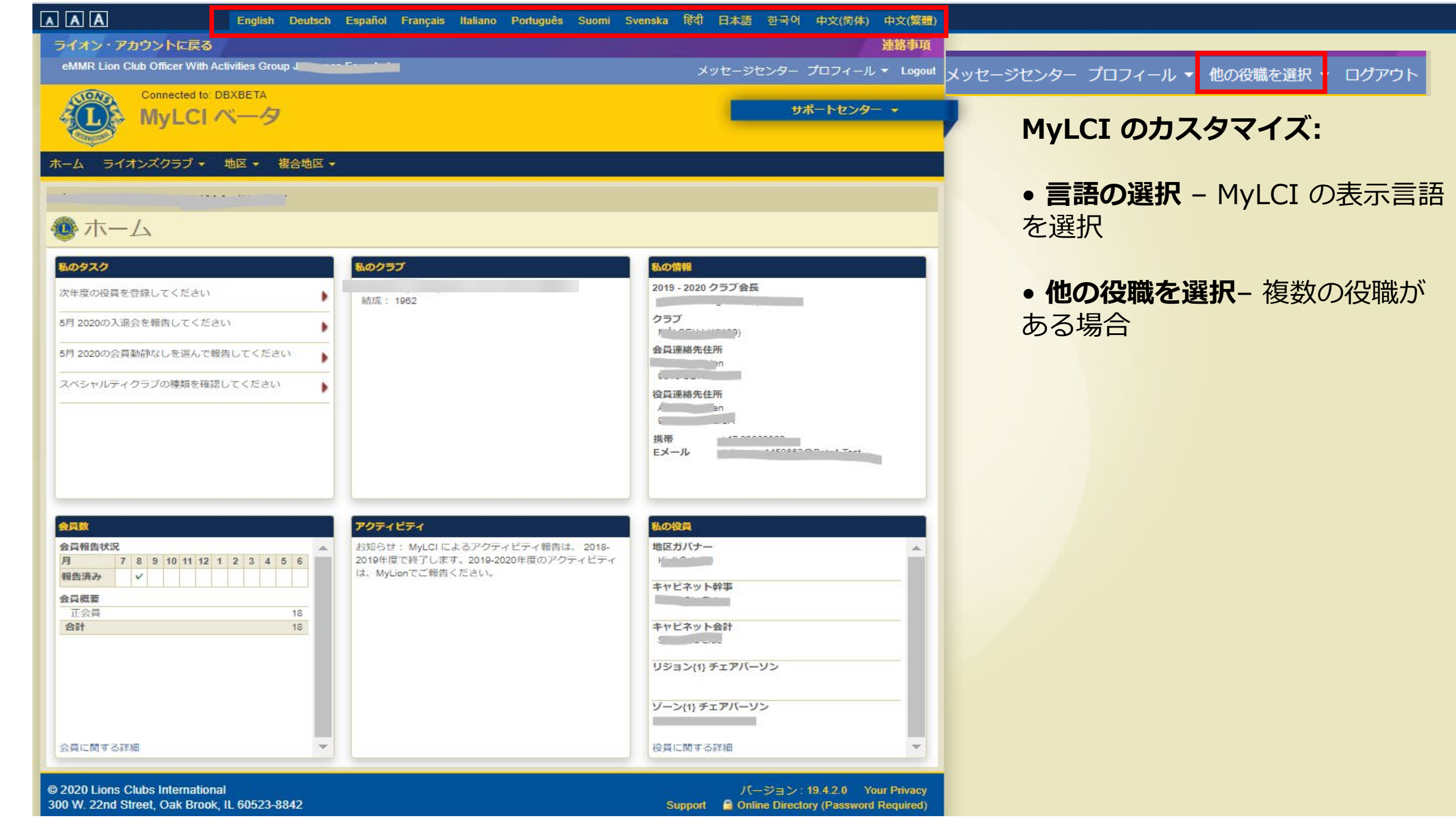

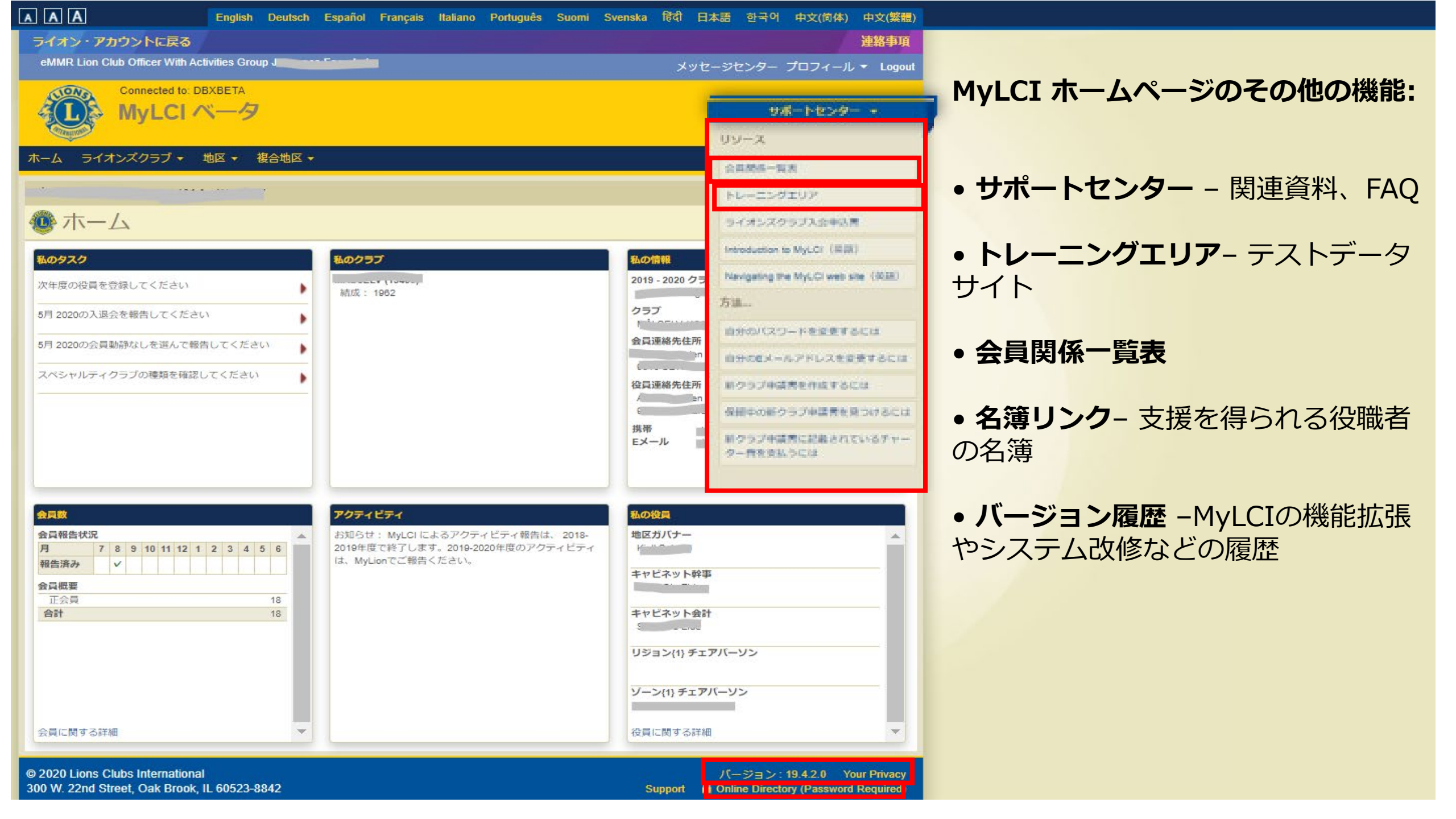

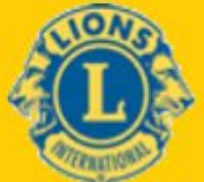

Connected to: DBXBETA

MyLCI ベータ

サポートセンター 🔻

#### ホーム ライオンズクラブ ▼ 地区 ▼ 複合地区 ▼ 会員 MÅLSE ORWAY クラブ情報 役員 大会 私の夕 私の情報 私のクラブ 会計計算書/国際会費 2019 - 2020 クラブ会長 次年度 1.75 結成: 1962 アクティビティ クラブ 5月 202 主要アクティビティ 会員連絡先住所 5月 202 レポート こください 会員カード スペシ ださい 役員連絡先住所 · · · · · 1 携帯 Eメール

| AAA                                                                    | Englis                     | h Deutsch                          | Español Fra    | ançais Italiano      | Português                     | Suomi Sve                                                                                                    | nska हिंदी             | 日本語 む                                                                                                    | 국어 中文(简体)                          | 中文(繁體) |                                                                         |
|------------------------------------------------------------------------|----------------------------|------------------------------------|----------------|----------------------|-------------------------------|----------------------------------------------------------------------------------------------------|------------------------|----------------------------------------------------------------------------------------------------|------------------------------------|--------|-------------------------------------------------------------------------|
| ライオン・アカ                                                                | リウントに戻る                    |                                    |                |                      |                               |                                                                                                    |                        |                                                                                                    |                                    | 連絡事項   |                                                                         |
|                                                                        |                            |                                    |                |                      |                               |                                                                                                    | メッセ                    | ージセンター                                                                                                    | プロフィール 👻                           | ログアウト  | 会員:                                                                     |
| LIONS                                                                  | Connected to: DBXBETA      |                                    |                |                      |                               |                                                                                                    |                        | _                                                                                                    |                                    |        |                                                                         |
|                                                                        | MyLCI ベーク                  | 7                                  |                |                      |                               |                                                                                                    |                        |                                                                                                    | サホートセンター                           | - •    | • 入会登録- 新会員、再入会                                                         |
| A CONTRACTOR OF                                                        |                            |                                    |                |                      |                               |                                                                                                    |                        |                                                                                                    |                                    |        | (復帰)会員、転籍会員の登                                                           |
| ホーム ライオ                                                                | シズクラブ ▼ 地区 ▼               | 複合地区 🔻                             |                |                      |                               |                                                                                                    |                        |                                                                                                    |                                    |        | 禄                                                                       |
| L.                                                                     |                            |                                    |                |                      |                               |                                                                                                    |                        |                                                                                                    | 🐠 他のクラ:                            | ブを選択 ▼ | 25.                                                                     |
|                                                                        |                            |                                    |                |                      |                               |                                                                                                    |                        |                                                                                                    |                                    |        | • 今日動静なしを報告 - 動静                                                        |
| 100 五只                                                                 |                            | -                                  |                |                      |                               |                                                                                                    |                        |                                                                                                    |                                    | _      |                                                                         |
| 指 入会登録 ▼                                                               | 🔝 会員動静なしを報告 ▼              |                                    |                |                      |                               |                                                                                                    |                        |                                                                                                    | ₽ 会員                               | 見を検索 ▼ | がない方に選択                                                                 |
| 現会員 - 26名の会                                                            | 会員が見つかりました                 |                                    |                |                      |                               |                                                                                                    |                        |                                                                                                    |                                    |        |                                                                         |
| 30件表示 🔻                                                                |                            |                                    | Pa             | age <sub>1</sub> / 1 |                               | 並べ替え                                                                                                    | : 姓                    |                                                                                                    | <b>v v</b> 4                       |        | ・会員情報を編集                                                                |
|                                                                        | (001000)                   |                                    |                |                      | 正会員                           |                                                                                                    | 登録 2014/03/            | 01                                                                                                    |                                    |        |                                                                         |
|                                                                        |                            |                                    |                |                      |                               |                                                                                                    |                        |                                                                                                    |                                    |        |                                                                         |
| ローマ字住所                                                                 | 会員住所                       | 入会                                 | 004 (102/04    |                      | スポンサー                         | LIALE C.                                                                                                    |                        | 会員情報を結                                                                                                    | 扁集                                 |        | •退会報告                                                                   |
| ローマ字住所<br>200                                                          | 会員住所                       | 入会<br>性別<br>生年月日                   | <br>1          |                      | スポンサー                         | Linita e constante de la constante de la constante |                        | 会員情報を結                                                                                                    | 編集                                 |        | ●退会報告                                                                   |
|                                                                        | 会員住所                       | 入会<br>性別<br>生年月日                   | <br>1          |                      | スポンサー                         | Tiati s                                                                                                    |                        | 会員情報を経                                                                                                    | 編集<br>る<br>また/に成                   |        | <ul> <li>退会報告</li> <li>家族会員世帯を作成</li> </ul>                             |
| ローマ字住所<br>2000<br>                                                     | 会員住所                       | 入会<br>性別<br>生年月日                   | <br>1          |                      | スポンサー                         | tiati                                                                                                    |                        | 会員情報を<br>退会報告す<br>家族会員世報                                                                                       | 編集<br>5<br>蒂を作成                    |        | <ul> <li>・退会報告</li> <li>・家族会員世帯を作成</li> </ul>                           |
| ローマ字住所<br>2000<br>                                                     | 会員住所                       | 入会<br>性別<br>生年月日                   | <br>1          |                      | スポンサー                         | tiati                                                                                                    |                        | 会員情報を結<br>退会報告す<br>家族会員世<br>履歴を表示                                                                              | 編集<br>5<br>帯を作成                    |        | <ul> <li>・退会報告</li> <li>・家族会員世帯を作成</li> <li>・履歴を表示- 今員/役員履歴</li> </ul>  |
| ローマ字住所<br>2000<br>2010 MEN<br>1                                        | <u>会員住所</u>                | 入会<br>性別<br>生年月日                   | <br>1          |                      | スポンサー                         | f 144 ( )                                                                                                    | 、                      | 会員情報を結<br>退会報告す<br>家族会員世<br>履歴を表示                                                                              | 編集<br>5<br>帯を作成                    |        | <ul> <li>・退会報告</li> <li>・家族会員世帯を作成</li> <li>・履歴を表示-会員/役員履歴</li> </ul>   |
| ローマ字住所<br>つうう<br>ビネトルモアN<br>I,<br>C・・・・・・・・・・・・・・・・・・・・・・・・・・・・・・・・・・・ | <u>会員住所</u>                | 入会<br>性別<br>生年月日                   | 1 -0.04404     |                      | スポンサー<br>正会員                  | 11417                                                                                                    | 、o. ov,<br>登録 2003/07/ | 会員情報を結<br>退会報告す<br>家族会員世<br>履歴を表示<br>01                                                                        | 編集<br>5<br>帯を作成                    |        | <ul> <li>・退会報告</li> <li>・家族会員世帯を作成</li> <li>・履歴を表示 - 会員/役員履歴</li> </ul> |
| □-マ字住所<br>````<br>''`````````````````````````````                      | <u>会員住所</u>                | 入会<br>性別<br>生年月日<br>入会<br>性別       | <br>1<br>E     |                      | スポンサー<br>正 <b>会貝</b><br>スポンサー | C                                                                                                    | <del>登録</del> 2003/07/ | 会員情報を紹<br>退会報告す<br>家族会員世<br>履歴を表示<br>01                                                                        | 編集<br>3<br>蒂を作成<br>編集              |        | <ul> <li>・退会報告</li> <li>・家族会員世帯を作成</li> <li>・履歴を表示 - 会員/役員履歴</li> </ul> |
| □-マ字住所<br>>>>><br>>>>><br>>>>><br>>>>><br>>>>><br>                     | <u>会員住所</u>                | 入会<br>性別<br>生年月日<br>入会<br>性別<br>職業 | E              |                      | スポンサー<br>正会員<br>スポンサー         | C                                                                                                    | <u>登録 2003/07/</u>     | 会員情報を結<br>退会報告す<br>家族会員世<br>履歴を表示<br>01<br>会員情報を結<br>退会報告す                                                     | 編集<br>3<br>帯を作成<br>編集<br>3         |        | <ul> <li>・退会報告</li> <li>・家族会員世帯を作成</li> <li>・履歴を表示- 会員/役員履歴</li> </ul>  |
| ローマ字住所<br>>>>>>>>>>>>>>>>>>>>>>>>>>>>>>>>>>>>>                         | <u>会員住所</u><br><u>会員住所</u> | 入会<br>性別<br>生年月日<br>入会<br>性別<br>職業 | <br>1<br>[<br> | , 2                  | スポンサー<br>正会員<br>スポンサー         | Гани<br>(                                                                                                    | 受録 2003/07/            | 会員情報を結<br>退会報告す<br>家族会員世<br>履歴を表示<br>01<br>01                                                                  | 編集<br>3<br>幕を作成<br>編集<br>3<br>幕を作成 |        | <ul> <li>・退会報告</li> <li>・家族会員世帯を作成</li> <li>・履歴を表示- 会員/役員履歴</li> </ul>  |
| ローマ字住所<br>>>>>>>>>>>>>>>>>>>>>>>>>>>>>>>>>>>>>                         | <u>会員住所</u><br><u>会員住所</u> | 入会<br>性別<br>生年月日<br>入会<br>性別<br>職業 | F              | , s                  | スポンサー<br>正会員<br>スポンサー         | C                                                                                                    | 受録 2003/07/            | 会員情報を紹<br>退会報告する<br>家族会員世報<br>履歴を表示<br>01<br>(1)<br>(1)<br>(1)<br>(1)<br>(1)<br>(1)<br>(1)<br>(1)<br>(1)<br>(1 | 編集<br>5<br>幕を作成<br>編集<br>5<br>幕を作成 |        | <ul> <li>・退会報告</li> <li>・家族会員世帯を作成</li> <li>・履歴を表示- 会員/役員履歴</li> </ul>  |

| AAA                   | English Deutsch         | Español Français Italiano | Português Suomi Svens | ka 탾리 日本語 한국어 中文  | (简体) 中文(繁體) |                                 |
|-----------------------|-------------------------|---------------------------|-----------------------|-------------------|-------------|---------------------------------|
| ライオン・アカウントに           | 戻る                      |                           |                       |                   | 連絡事項        |                                 |
|                       |                         |                           |                       | メッセージセンター プロフィー   | -ル - ログアウト  | 会員の登録について:                      |
| Connected MyL         | d to: DBXBETA<br>CI ベータ |                           |                       | サポート              | センター ・      | • <b>入会登録</b> - 該当する会<br>員をクリック |
| ホーム ライオンズクラフ          |                         |                           |                       |                   |             | 東ビノノノノ                          |
| k                     |                         |                           |                       | 🐠 fi              | 1のクラブを選択 ▼  |                                 |
| 🐠 会員                  |                         |                           |                       |                   |             |                                 |
| 🔓 入会登録 👻 🔝 会員         | 見動静なしを報告 ▼              |                           |                       |                   | 🔎 会員を検索 ▾   |                                 |
| 新会員                   |                         |                           |                       |                   |             |                                 |
| 再入(復帰)会員              |                         | Page 1 / 1                | 並べ替え:                 | 姓                 | ▼ ¥≜ ►      |                                 |
| 転入会員                  |                         | Ī                         | E会員 聲                 | 録 2014/03/01      |             |                                 |
| ローマ字住所                | 性別                      | + ***03/01                | ペポンサー いるい 、、、、、       |                   |             |                                 |
|                       | 生年月日                    | 1 70/04/04                |                       | 退会報告する            |             |                                 |
| VIN NEN               |                         |                           |                       | 家族会員世帯を作成         |             |                                 |
| с                     |                         |                           |                       | 履歴を表示             |             |                                 |
|                       |                         |                           |                       |                   |             |                                 |
|                       | 1                       | Ī                         | E会員                   | 经录 2003/07/01     |             |                                 |
| <u>会員住所</u><br>ローマ字住所 | 入会                      | 7                         | ペポンサー (こここ) いんしょうこう   | 会員情報を編集           |             |                                 |
| E Toomer              | 職業                      |                           |                       | 退会報告する            |             |                                 |
| 9                     |                         | · ·                       |                       | 家族会員世帯を作成         |             |                                 |
|                       |                         |                           |                       | 宿歴を表示             |             |                                 |
|                       |                         |                           |                       | Charles Control V |             |                                 |

|                 |        | ーマ字氏名  | 8      |    |       | 漢字氏名 |  |
|-----------------|--------|--------|--------|----|-------|------|--|
| Prefix (敬称)     |        |        |        |    | 姓     |      |  |
| 名               |        |        |        |    | 名     |      |  |
| ミドルネーム          |        |        |        |    |       |      |  |
| 姓               |        |        |        |    |       |      |  |
| Suffix (敬称)     |        |        |        |    |       |      |  |
| 性另外             | L      |        | •      |    |       |      |  |
| 生年月日            | J      |        |        |    |       |      |  |
| 会員情報            |        |        |        |    |       |      |  |
| 入会日             |        |        |        |    |       |      |  |
| 会員種別            |        |        | •      |    |       |      |  |
| スポンサー           | 選択されて  | こいません  | スポンサーを | 選択 |       |      |  |
| ニックネーム          | Č.     |        |        |    |       |      |  |
| 職業              | 1      |        | ¥      |    |       |      |  |
| 配偶者             | Ŭ.     |        |        |    |       |      |  |
| 会員運絡先住所         |        |        |        |    |       |      |  |
|                 |        | コーマ字住所 | 斩      |    |       | 漢字住所 |  |
| 国               | JAPAN  |        | ¥      |    | E     | 日本   |  |
|                 |        |        |        |    | 郵便番号  |      |  |
| 郵便番号            | 1      |        |        |    | 都道府県  |      |  |
| 都道府県            | 選択     |        | •      |    | 市町村   |      |  |
| 市町村             |        |        |        | 24 | 主所1行目 |      |  |
| 住所1行目           |        |        |        | 1  | 主所2行目 |      |  |
| 住所2行目           |        |        |        | 1  | 生所3行目 |      |  |
| 住所3行目           |        |        |        |    |       |      |  |
|                 | □ プレビ: | 1-表示   |        |    |       |      |  |
| 847 M 1942 1949 |        |        |        |    |       |      |  |
| 連絡先情報           |        |        | -      | 1  |       |      |  |
|                 | 国番号    | 中外向    | 理話古    | 家  |       |      |  |
| 事務局電話           | î l    |        |        |    |       |      |  |
| 自宅電話            |        |        |        |    |       |      |  |
| <b>携帯電話</b>     |        |        |        |    |       |      |  |
| 1/3/14 (Cold 1  |        |        |        |    |       |      |  |
| FAX:            |        |        |        |    |       |      |  |
| FAX:            | N      |        |        |    |       |      |  |
| FAX:<br>EX-JU   |        |        |        |    |       |      |  |
| FAX:<br>Eメール    |        |        |        |    |       |      |  |

#### 会員の種類:

- 正会員
- 名誉会員
- 賛助会員
- 不在会員
- 優待会員
- 学生会員
- レオ・ライオン

|             |             | コーマ字氏       | 8      |       | 漢字氏名                                        |    |
|-------------|-------------|-------------|--------|-------|---------------------------------------------|----|
| Prefix (敬称) |             |             | -      | 04    |                                             |    |
| 8           | · · · · · · |             |        | 2     |                                             |    |
| ミドルネーム      |             |             |        | 100   |                                             |    |
| 51701° A    |             |             |        |       |                                             |    |
| 31.         |             | șî.         |        |       |                                             |    |
| SUNX (1X10) |             |             |        |       |                                             |    |
| 江川          |             |             |        |       |                                             |    |
| 王年月日        | <u>.</u>    |             |        |       |                                             |    |
| <b>会員情報</b> | 0           |             |        |       |                                             |    |
| 入会日         |             |             |        |       |                                             |    |
| 会員種別        |             |             |        |       |                                             |    |
| スポンサー       | 選択され        | ていません       | スポンサーを | 選択    |                                             |    |
| ニックネーム      |             |             |        |       |                                             |    |
| 職業          | ļ           |             | T      |       |                                             |    |
| 配偶者         | <u>)</u>    |             |        |       |                                             |    |
| 員連絡先住所      |             | an kanadara | wor    |       | 2014-00-00-00-00-00-00-00-00-00-00-00-00-00 |    |
|             | L.          | コーマ字住       | 所      |       | 漢字住所                                        |    |
| E           | JAPAN       |             | •      | A     | 日本                                          |    |
|             |             |             |        | 郵便番号  |                                             |    |
| 郵便番号        | 1           |             |        | 都道府県  |                                             |    |
| 都道府渠        | 選択          |             | •      | 市町村   |                                             |    |
| 市町村         |             |             |        | 住所1行目 |                                             | ). |
| 住所1行目       |             |             |        | 住所2行目 |                                             |    |
| 住所2行目       |             |             |        | 住所3行目 |                                             | h  |
| 住所3行目       |             |             |        |       |                                             |    |
|             | ◎ プレビ       | ユー表示        |        |       |                                             |    |
|             |             |             |        |       |                                             |    |
| 腳絡先情報       |             |             |        |       |                                             |    |
|             | 国雷号         | 中外向         | 地站     | 网络    |                                             |    |
| 事務局電話       | î           |             |        |       |                                             |    |
| 自宅電話        |             |             |        |       |                                             |    |
| 換帯電話        |             |             |        |       |                                             |    |
| FAX         |             |             |        |       |                                             |    |
| EX-IL       |             |             |        |       |                                             |    |
| LA. 70      | 1.00        |             |        |       |                                             |    |
| マント         |             |             |        |       |                                             |    |
| コメント        |             |             |        |       |                                             |    |

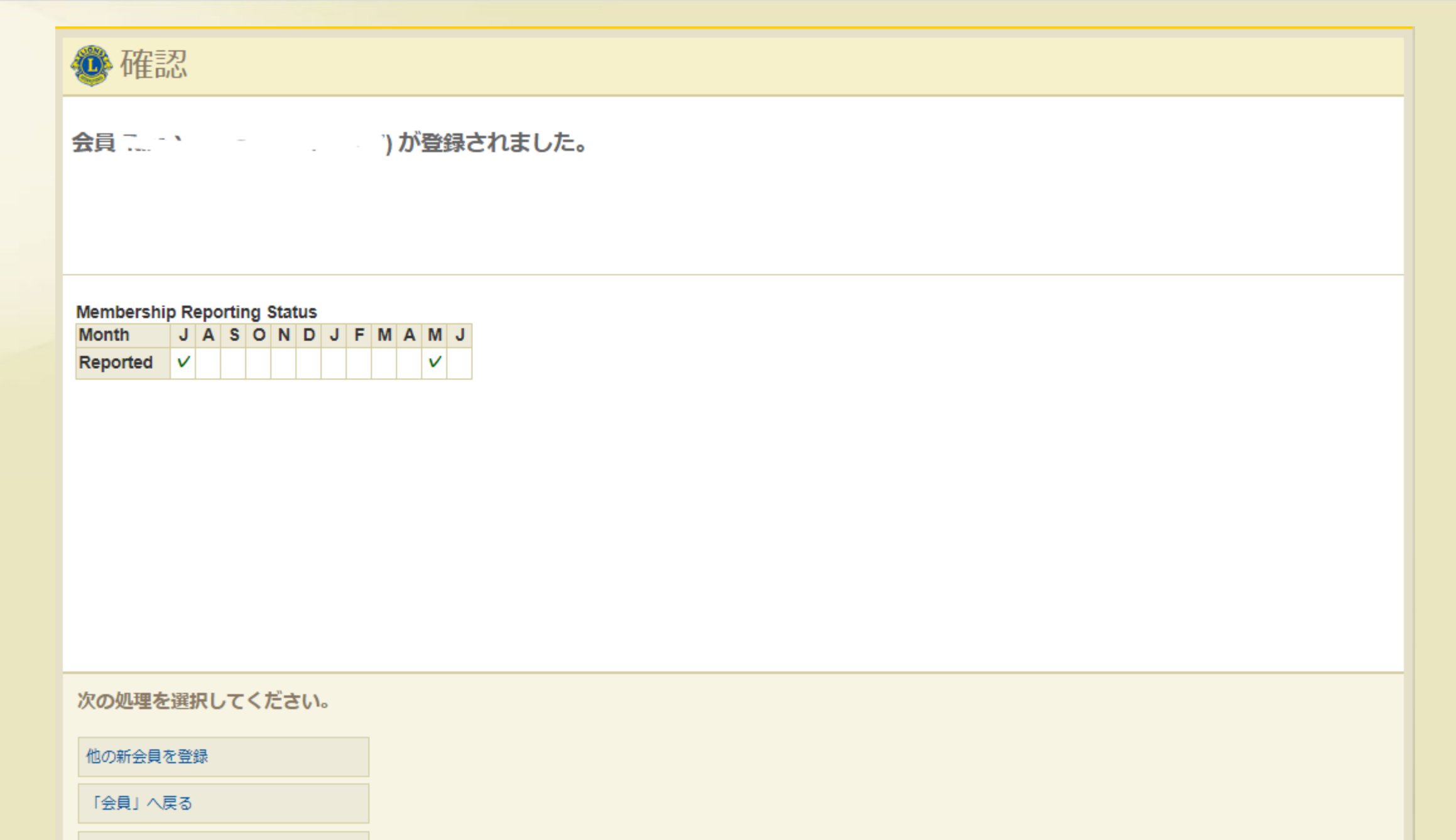

レポートを表示/印刷

| A A A                              | Englist                            | Deutsch E        | Español Français | Italiano Português | Suomi   | Svenska हिंदी                             | 日本語 む                   | 국어 中文(简体) | 中文(繁體)               |                 |           |
|------------------------------------|------------------------------------|------------------|------------------|--------------------|---------|-------------------------------------------|-------------------------|-----------|----------------------|-----------------|-----------|
| ライオン・アカ                            | リウントに戻る                            |                  |                  |                    |         | メッセー                                      | -ジセンター                  | プロフィール 👻  | <b>連絡事項</b><br>ログアウト | 特定の会員の          | )検察:      |
|                                    | Connected to: DBXBETA<br>MyLCI べーろ | 7                |                  |                    |         |                                           |                         | サポートセンター  | •••                  | 現会員             |           |
| ホーム ライオ                            | レズクラブ ▼ 地区 ▼                       | 複合地区 ▼           |                  |                    |         |                                           |                         | A thata   | -15.2240 -           | ・学生会員           |           |
| 🐠 会員                               |                                    |                  |                  |                    |         |                                           |                         | 18079     | ノで選択▼                | ・退会者            |           |
| ふ 入会登録 ▼     現会員 - 26名の会           | <ul> <li></li></ul>                |                  |                  |                    |         | 即時検索                                      |                         | ♀ 会!      | 見を検索 ▼               | ・ライオンス          | ズクラブ入会者   |
| 30件表示 ▼                            |                                    |                  | Page 1 /         | 1 正会員              | 並べ書     | 現会員<br>学生会員                               |                         |           |                      | ・準会員            |           |
| ローマ字住所<br>200<br>                  | 会員住所                               | 入会<br>性別<br>生年月日 | <br>1            | スポンサー              | LILLE . | 退会者<br>ライオンズク<br>準会員                      | ラブ入会者                   | ž         |                      | ・終身会員           |           |
| Г.,<br>С.,<br>К.,                  |                                    |                  |                  |                    |         | 終身会員<br>保留中転籍会                            | 溳                       |           |                      | • 保留中転筆         | 音会員       |
|                                    |                                    |                  |                  | 正会貝                |         | スポンサーが                                    | 登録されて                   | こいない新会員   |                      | ・スポンサ-          | ーが登録されていな |
| ローマ字住所                             | 会員住所                               | 入会<br>性別<br>聯業   | ۲<br>ا           | スポンサー              | C       | <ul><li>データが更新</li><li>会員名または会員</li></ul> | された会員<br>【 <b>番号で検索</b> | Ę         |                      | い新会員            |           |
| Foronali<br>9 - 2 - 2 - 2 - 1<br>C | 1                                  |                  |                  |                    |         | 検索テキスト<br><b>カスタム検索</b>                   | を入力                     |           |                      | ・ データが <b>弱</b> | 更新された会員   |
|                                    |                                    |                  |                  |                    |         | 詳細検索                                      |                         |           | _                    |                 |           |

| AAA                                            | English Deutsch                       | Español Français Itali | ano Português Suomi Svenska 탽d 日本語 | 语 한국어 中文(简体) 中文( <mark>(</mark>                                                                           | 詳細給宏   |      |      |         |     |  |
|------------------------------------------------|---------------------------------------|------------------------|------------------------------------|----------------------------------------------------------------------------------------------------|--------|------|------|---------|-----|--|
| ライオン・アカウントに戻る                                  |                                       |                        |                                    | 連絡引                                                                                                    | 计加尔术   |      |      |         |     |  |
|                                                |                                       |                        | メッセージセ:                            | ンター プロフィール 👻 ログア                                                                                          |        |      |      |         |     |  |
| Connected to: DBX                              | вета<br><b>—</b> 夕                    |                        |                                    | サポートセンター ↓                                                                                                | 会員番号   |      |      |         |     |  |
| ホーム ライオンズクラブ・ 地                                | ≥ ▼ 復合地区、                             | •                      |                                    |                                                                                                    | 名      |      |      |         |     |  |
| k                                              |                                       |                        |                                    | 🐠 他のクラブを選択                                                                                                | 姓      |      |      |         |     |  |
|                                                | · · · · · · · · · · · · · · · · · · · |                        |                                    |                                                                                                    | 電話     |      |      |         |     |  |
| ■ ○ 入云豆球 ● ■ □ 云貝動即なりで<br>現会員 - 26名の会員が見つかりました |                                       |                        | 即時検索                               | 7 <u></u> <u></u> <u></u> <u></u> <u></u> <u></u> <u></u> <u></u> <u></u> <u></u> <u></u> <u></u> <u></u> | EX-ll: |      |      |         |     |  |
| 30件表示 🔻                                        |                                       | Page 1 / 1             | 現会員                                |                                                                                                    | -/ //  |      |      |         |     |  |
|                                                |                                       |                        | 字生会員                               |                                                                                                    | 市:     |      |      |         |     |  |
| <u>会員住所</u><br>ローマ字住所                          | 入会<br>性別                              |                        |                                    |                                                                                                    |        |      |      |         |     |  |
|                                                | 生年月日                                  | 1 -0104-04             | ライオンスクラノ人会者<br>準会員                 |                                                                                                    | 性別     |      |      |         |     |  |
| і<br>Стород стана<br>н                         |                                       |                        | 終身会員<br>保留中転籍会員                    |                                                                                                    | 生年     | 範囲内  |      | および     |     |  |
|                                                |                                       |                        | スポンサーが登録されていない                     | 新会員                                                                                                    | 入会日    | 範囲内  |      |         | および |  |
| <u>会員住所</u><br>ローマ字住所                          | 入会<br>性別<br>障業                        | E                      | - テータが更新されに会員<br>会員名または会員番号で検索     |                                                                                                    | 退会日    | 範囲内  |      |         | および |  |
| Poloniel.<br>9 Junio del 1                     | 194,586                               | Land and an and a      | 検索テキストを入力                          |                                                                                                    |        |      |      |         |     |  |
|                                                |                                       |                        | カスタム検索 詳細検索                        |                                                                                                    |        | 給支   | i ±ı | 7`/711. |     |  |
| 1                                              |                                       |                        |                                    |                                                                                                    |        | 1923 |      |         |     |  |

|                           | English          | Deutsch | Español | Français | Italiano | Português    | Suomi             | Svenska                                   | हिंदी                              | 日本語                                    | 한국어   | 中文(简体) | 中文(第 |
|---------------------------|------------------|---------|---------|----------|----------|--------------|-------------------|-------------------------------------------|------------------------------------|----------------------------------------|-------|--------|------|
| ライオン・アカウントに戻る             | s. /             |         |         |          |          |              |                   |                                           |                                    |                                        |       | 1      | 連絡事  |
|                           |                  |         |         |          |          |              |                   |                                           | メッセ・                               | ージセンタ                                  | י- לם | フィール + | ログアワ |
| MyLCI                     | ベータ              |         |         |          |          |              |                   |                                           |                                    |                                        | יש    | ポートセンタ |      |
| マーム ライオンズクラブ 🚽            | 地区 - 都           | 自己地区 🚽  |         |          |          |              |                   |                                           |                                    |                                        |       |        |      |
|                           |                  |         |         |          |          |              |                   |                                           |                                    |                                        |       |        |      |
| ・ クラブ情報                   |                  |         |         |          |          |              |                   |                                           |                                    |                                        |       |        |      |
| 6 クラブ支部管理 ▼               |                  |         |         |          |          |              |                   |                                           |                                    |                                        |       |        |      |
| クラブの画像                    | アッ3<br>運絡先情      | ブロード    | 7字)     |          | 2<br>25  | クラブ名<br>ラブ番号 | なしたののの            | P率仕分野<br>P率仕分野<br>P率仕分野<br>P率仕分野<br>P率仕分野 | ;> 糖尿力<br>;> 泡 環境<br>;> 小児         | (病)<br>1<br>支援<br>3<br>(保全)<br>3<br>がん | 本語)   |        |      |
| クラブ名 KIM                  | NG MAN           |         |         |          | チャーター    | -承認日         | 特定の<br>文化         | 奉仕分野                                      | > その                               | 池                                      |       |        |      |
| クラフ番号 500<br>チャーター承認日 19/ | 93/11/19         |         |         |          | ウェブサィ    | 1 HURL       | 世代/世代/            | '逕験>亨<br>'経験>聸                            | <sup>e</sup> 術分野<br><sup>版</sup> 業 | ÷                                      |       |        |      |
| 地区 Dis<br>ウェブサイトURL       | strict 300A2 (66 | 3105)   |         | -        | ク.       | ラブ略歴         | 世代/<br>世代/<br>パート | 「経験 > 定<br>「経験 > そ<br>・ナーシッ               | E年退職<br>Eの他<br>プ                   | 諸                                      |       |        |      |
|                           |                  |         |         |          |          |              | スポー<br>その他        | ・ツまたは<br>I                                | 迴味                                 |                                        | _     |        | 1    |
| クラブ略歴                     |                  |         |         |          |          |              |                   |                                           |                                    |                                        |       |        |      |
| クラブ略歴                     |                  |         |         | クラブ      | のスペシイ    | ゥルティ         | なし                |                                           |                                    | ~                                      |       | 1      | L 1  |

クラブ情報:

- ・ 写真のアップロード
- ・ クラブのウェブサイトURL
- クラブの略歴
- クラブのスペシャルティ選択
- ・クラブ例会の場所

| 会員ログイン          | LCIF | ストア | LCICON | クラブを探す | JA ▼ |
|-----------------|------|-----|--------|--------|------|
| ]ロナウイルス<br>ちの対応 |      | 参加  | ロする    | 今すぐ著   | 衍    |

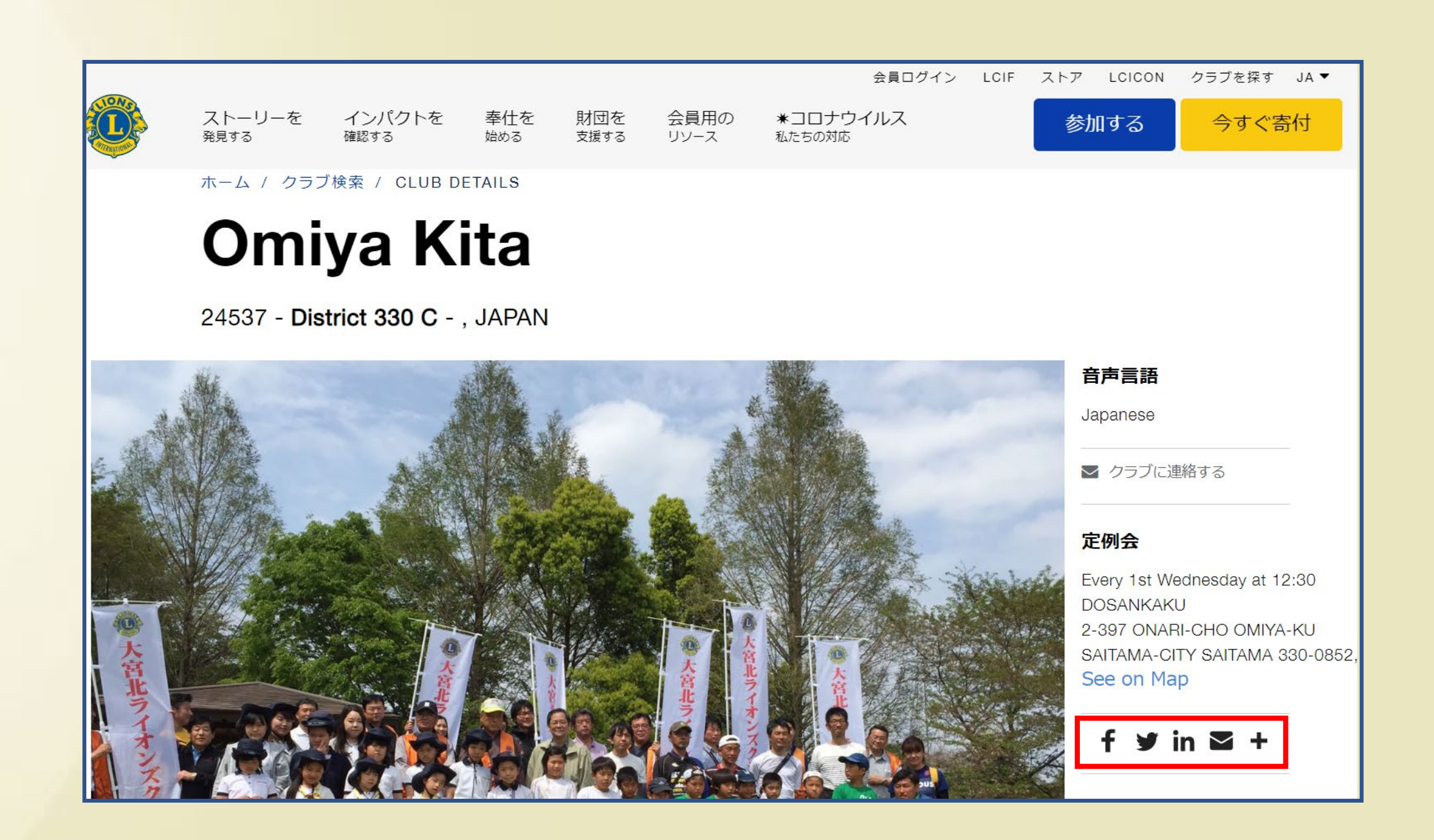

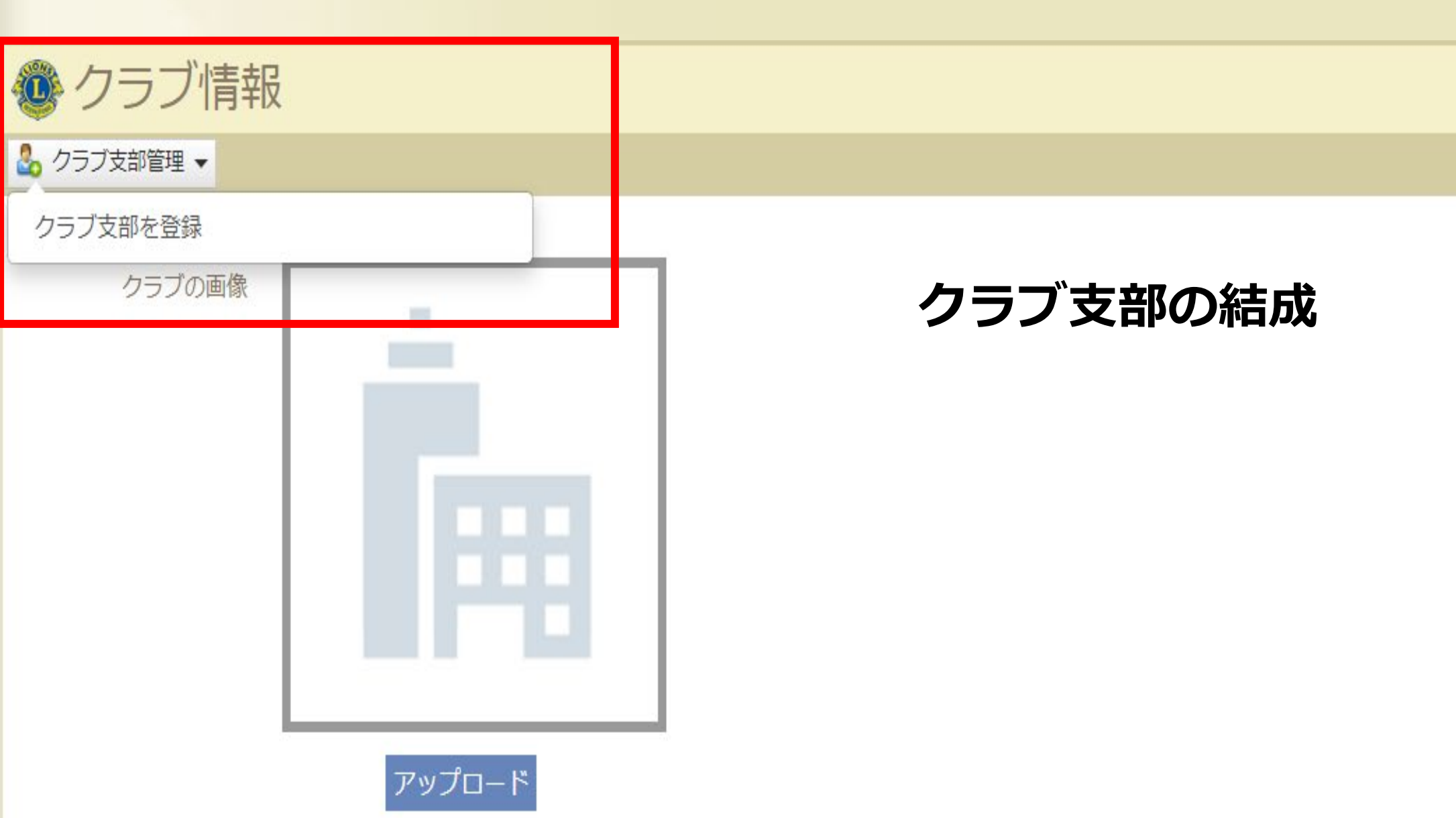

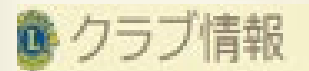

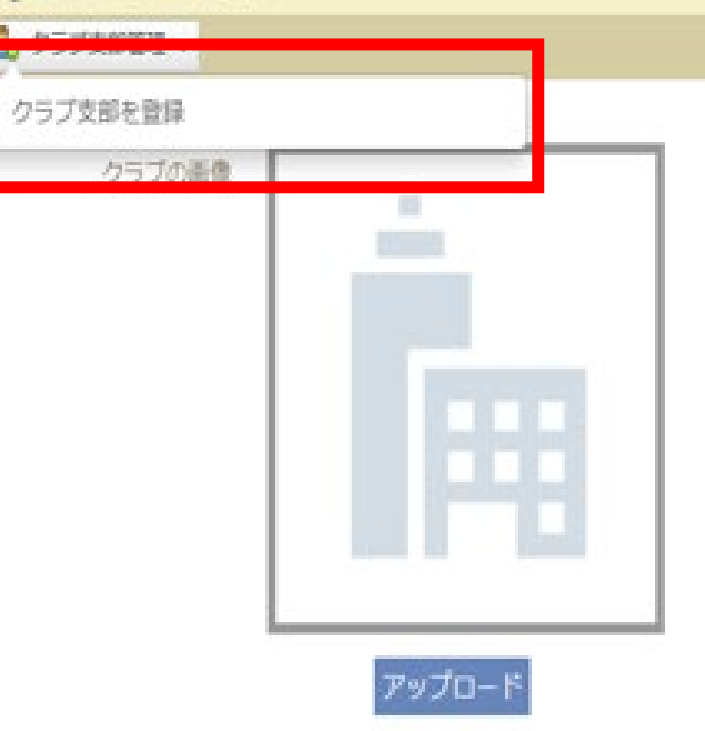

| クラブ支部名:                         |                      |
|---------------------------------|----------------------|
| フラブからクラブ支部会員を選択                 | このクラブ支部に所属する親クラブ会員   |
| 海路員・役員・会員として選択可能                | このクラブ支部の役員           |
|                                 | このクラブ支部の役員でない会員      |
| 調連絡貝として選択可能                     |                      |
| ] 新しいクラブ支部の承認を受けるために提出。このクラブ支部に | ついて、現地区ガバナーに連絡されました。 |

キャンセル 保存

| AAA                                                                                 | English Deuts                                                                                                    | sch Español     | Français | Italiano | Português | Suomi | Svenska | हिंदी | 日本語      | 한국어         | 中文(简体)       | 中文(繁體) |                          |               |                |     |     |
|-------------------------------------------------------------------------------------|----------------------------------------------------------------------------------------------------|-----------------|----------|----------|-----------|-------|---------|-------|----------|-------------|--------------|--------|--------------------------|---------------|----------------|-----|-----|
| ライオン・アカウントに戻る                                                                       |                                                                                                    |                 |          |          |           |       |         |       |          |             |              | 連絡事項   |                          |               |                |     |     |
|                                                                                     | )                                                                                                    |                 |          |          |           |       |         | メッセー  | ・ジセンタ    | ァー プロス      | フィール マ       | ログアウト  | 役員:                      |               |                |     |     |
| Connected to: DB                                                                    | хвета<br>Хранарияния<br>Хранарияния<br>С |                 |          |          |           |       |         |       |          | サポ          | -トセンタ-       |        | ・<br>任期を選                | <b>択-</b> 任   | 期を選捕           | 尺し役 | 員を  |
| ホーム ライオンズクラブ ▼ 戦                                                                    | 如区 ▼ 複合地に                                                                                                    | × <b>↓</b><br>A |          |          |           |       |         |       |          | 4           | 🖲 他のクラ       | ブを選択 ▼ | 管理(今年<br>度)              | 度、次           | 年度、            | 過去の | 年   |
| <ul> <li>④ 役員</li> <li>任期を選択 ▼ 役職 ▼ その他の役</li> <li>今年度 - ライオンズクラブ役員 - 10</li> </ul> | <sup>没職を追加</sup><br>件の役職が見つた                                                                                                    | りました            |          |          |           |       |         |       |          |             |              |        | ● <b>役職</b> – 役<br>の役職を選 | 」<br>員、業<br>観 | 務担当            | 皆、そ | の他  |
| 30件表示 ▼                                                                             |                                                                                                    |                 | Page 1 / | 1        |           | 並     | べ替え: ラン | ンク    |          |             | <b>v v</b> 4 |        |                          |               |                |     |     |
| クラブ会長                                                                               |                                                                                                    |                 |          |          |           |       |         |       | 2019/07/ | 19 -2020/06 | ;/30         |        | その他の                     | 没職をす          | 自加一 汕          | 」白の | 公職を |
| 会員番号: <u>。<br/>会員住所</u><br>ローマ字住所                                                   |                                                                                                    |                 |          |          |           |       |         |       | 役員任期     | 明終了         |              |        | 作成                       |               | <b>_//H</b> 9_ |     |     |
| Name                                                                                |                                                                                                    |                 |          |          |           |       |         |       |          |             |              |        | ● <b>役員登録</b><br>録       | - 指定(         | った任期           | の役員 | 員を登 |
| бар.<br>17                                                                          |                                                                                                    |                 |          |          |           |       |         |       |          |             |              |        | •役員任期                    | <b>終了</b> -   | 2員を肖           | 除   |     |
| F 200                                                                               | اد                                                                                                    |                 |          |          |           |       |         |       |          |             |              |        | ● <b>履歴</b> - 会          | 員ページ          | ジから履           | 歴を破 | 隺認  |
| ■ クラブ第1副会長                                                                          |                                                                                                    |                 |          | 걒        | 席         |       |         |       |          |             |              | _      |                          |               |                |     |     |
| 現在、この役員は登録されていません。                                                                  |                                                                                                    |                 |          |          |           |       |         |       | 役員登録     | <b>录</b>    |              |        |                          |               |                |     |     |
| ■ クラブ第二副会長                                                                          |                                                                                                    |                 |          | 걒        | 国席        |       |         |       |          |             |              |        |                          |               |                |     |     |
| 現在、この役員は登録されていません。                                                                  |                                                                                                    |                 |          |          |           |       |         |       | 役員登録     | 录           |              |        |                          |               |                |     |     |

| AAA                   | English Deutsch Español | Français Italiano Porti | uguês Suomi Svenska हिंदी | 日本語 한국어 中文(简体)         | / 中文(繁體) |                                 |               |
|-----------------------|-------------------------|-------------------------|---------------------------|------------------------|----------|---------------------------------|---------------|
| ライオン・アカウントに戻る         |                         |                         |                           |                        | 連絡事項     |                                 |               |
|                       |                         |                         | メッセ                       | ージセンター プロフィール 🔻        | ログアウト    |                                 |               |
| Connected to: I       | DBXBETA                 |                         |                           | 11:12- btz2/4          |          |                                 |               |
| MyLCI                 | ベータ                     |                         |                           |                        |          | ニノナンブ                           | <u>h = ¬"</u> |
|                       | Mr. O. MILTZ            |                         |                           |                        |          | フィノノハ                           | ソフノ           |
| ホーム ライオンスクラン •        | 地区▼ 假合地区▼               |                         |                           |                        |          | <b><u><b></b></u> <b> </b> </b> |               |
|                       | Α                       |                         |                           | 🐠 他のクラ                 | ラブを選択 ▼  | 未切归二百                           |               |
| 🐠 役員                  |                         |                         |                           |                        |          | <ul> <li>幹事と同等</li> </ul>       | 年のアク          |
| 任期を選択 ▼ 2職▼ その他       | の役職を追加                  |                         |                           |                        |          |                                 |               |
| 今年度 - ライオンズ ライオン      | ンズクラブ役員                 |                         |                           |                        |          | で人惟限                            |               |
| 30件表示 ▼ ニイオ           | 、 ブムニブ 安教 山山 老          | <b>ר</b>                | 並べ替え: ランク                 | <b>* *</b>             |          |                                 |               |
|                       | ン人クフノ未防ビゴロ              | 1                       |                           | 2019/07/19 -2020/06/30 |          |                                 |               |
| 金員番号: その他の<br>金       | の役職                     |                         |                           | 役員任期終了                 |          |                                 |               |
| ローマ字住所                | @ 你吕                    |                         |                           |                        |          |                                 |               |
| <br>Kellin            | 12只                     |                         |                           |                        |          |                                 |               |
| C                     | 任期を選択 ▼ 役職 ▼            | その他の役職を追加               |                           |                        |          |                                 |               |
| <u>役員住所</u><br>ローマ字住所 | 今年度 - ライオンズクラフ          | ブ業務担当者 - 1件の役           | 職が見つかりました                 |                        |          |                                 |               |
| Cas.<br>1             | 30件表示 🔻                 |                         | Page                      | ≥ 1 / 1                | 並        | べ替え: ランク                        | ▼ ▼▲ ■ ▶      |
| 1                     | クラブ業務担当者                |                         |                           | 空席                     |          |                                 |               |
| F<br>模带               | 現在、この役員は登録されてい          | ません。                    |                           |                        |          | 沿自登録                            |               |
| EX-J                  |                         |                         |                           |                        |          |                                 |               |
| ■ クラブ第1副会長            |                         |                         |                           |                        |          |                                 |               |
| 現在、この役員は登録されていません     |                         |                         |                           |                        |          |                                 |               |
|                       |                         |                         |                           |                        |          |                                 |               |
| ● クラブ第二副会長            |                         |                         |                           |                        |          |                                 |               |
| 現在、この役員は登録されていません     |                         |                         |                           |                        |          |                                 |               |
|                       |                         |                         |                           |                        |          |                                 |               |

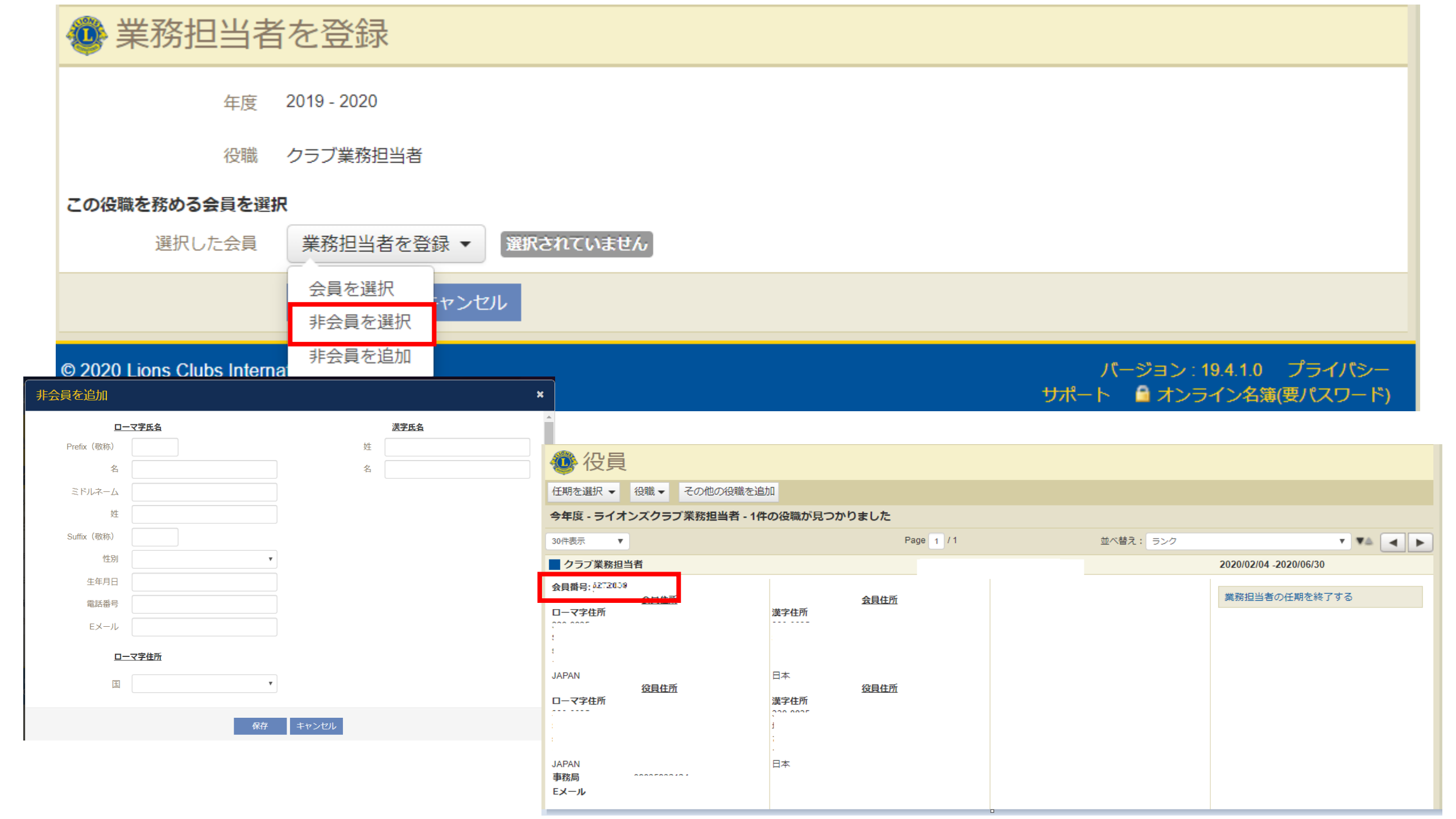

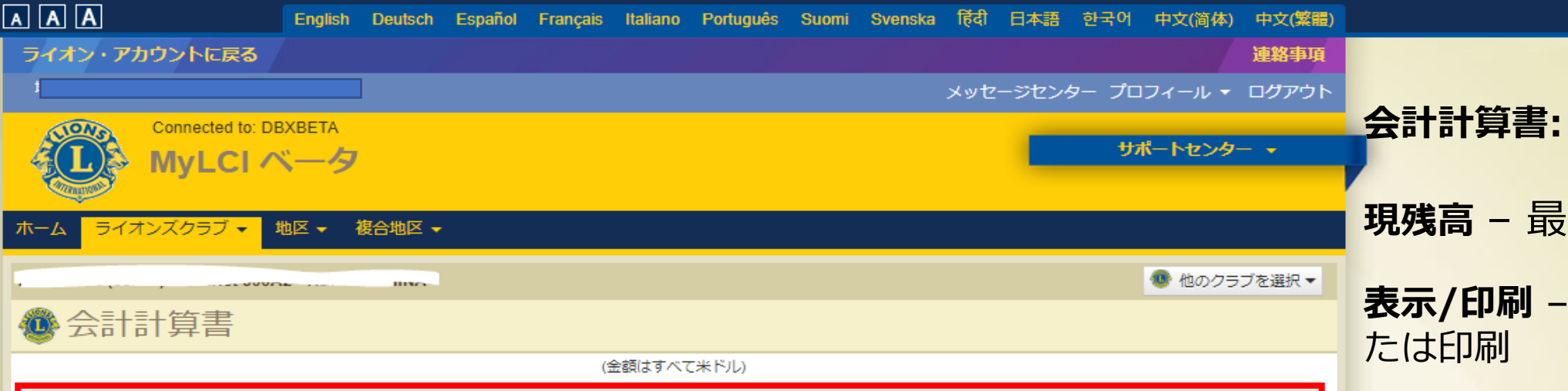

| ,<br><mark>現現高</mark>                                       |           |         |  |  |  |  |  |  |
|-------------------------------------------------------------|-----------|---------|--|--|--|--|--|--|
| 2月 2020 月末残高                                                | 556.05    |         |  |  |  |  |  |  |
| 3月 01, 2020 から 5月 14, 2020 までの納入金                           | 559.00 CR |         |  |  |  |  |  |  |
| 3月 01, 2020 から 5月 14, 2020 までの請求額                           | 2.95      |         |  |  |  |  |  |  |
| 5月 14, 2020 付残高                                             | 0.00      | 🗐 表示/印刷 |  |  |  |  |  |  |
| 諸面の会計計算書                                                    |           |         |  |  |  |  |  |  |
| <ul><li>○ 会計計算書を郵便で受け取らない</li><li>● 会計計算書を郵便で受け取る</li></ul> |           |         |  |  |  |  |  |  |
| 1) 会計計算書を郵便で受け取ることをご希望かどうか選択してください。                         |           |         |  |  |  |  |  |  |

| 会計計算書および国際会書請求書     |          |           |        |             |         |  |  |  |  |
|---------------------|----------|-----------|--------|-------------|---------|--|--|--|--|
| 2019 - 2020         | 2018 - 2 | 2019      |        | 2017 - 2018 |         |  |  |  |  |
|                     | 前月繰越残高   | 支払金       | 請求     | 月末残高        |         |  |  |  |  |
| 2月 2020 会計計算書       | 556.05   | 0.00      | 0.00   | 556.05      | 🗐 表示/印刷 |  |  |  |  |
| 1月 2020 会計計算書       | 556.05   | 0.00      | 0.00   | 556.05      | 🖶 表示/印刷 |  |  |  |  |
| 12月 2019 半期分国際会費請求書 |          |           | 559.00 |             | 🗐 表示/印刷 |  |  |  |  |
| 12月 2019 会計計算書      | 2.95 CR  | 0.00      | 559.00 | 556.05      | 🗐 表示/印刷 |  |  |  |  |
| 11月 2019 会計計算書      | 0.95 CR  | 2.00 CR   | 0.00   | 2.95 CR     | 🗐 表示/印刷 |  |  |  |  |
| 10月 2019 会計計算書      | 0.95 CR  | 0.00      | 0.00   | 0.95 CR     | 🗐 表示/印刷 |  |  |  |  |
| 9月 2019 会計計算書       | 0.95 CR  | 0.00      | 0.00   | 0.95 CR     | 🗐 表示/印刷 |  |  |  |  |
| 8月 2019 会計計算書       | 558.05   | 559.00 CR | 0.00   | 0.95 CR     | 🗐 表示印刷  |  |  |  |  |

現残高 - 最新の収支確認

表示/印刷 - 現残高の内訳を表示または印刷

**書面の会計計算書**-郵送での会計計 算書受け取りまたは受け取り停止を 選択

会計計算書および国際会費請求書 -3年分の会計計算書及び国際会費請 求書を表示または印刷

| AAA                                                                   | English Deutsch Español Français Italiano              | Português Suomi Svenska हिंदी 日本語 | 한국어 中文(简 <b>体) 中文(繁體</b> )               |                              |
|-----------------------------------------------------------------------|--------------------------------------------------------|-----------------------------------|------------------------------------------|------------------------------|
| ライオン・アカウントに戻る                                                         |                                                        |                                   | 連絡事項                                     |                              |
|                                                                       | ر<br>ا                                                 | メッセージセンタ                          | ワー プロフィール ▾ ログアウト                        |                              |
| Connected to: DB                                                      | XBETA                                                  |                                   | サポートセンター 🔸                               | 新クラフ甲請のプロセス:                 |
| ホーム ライオンズクラブ 🗸 均                                                      | № 🔻 複合地区 🗸                                             |                                   |                                          | 1. 新クラノ申請書 -人刀・<br>提出        |
|                                                                       |                                                        |                                   | 😻 他のクラブを選択 🔻                             |                              |
| 🌒 新クラブ申請書                                                             |                                                        |                                   |                                          | 2. 地区ガバナー承認                  |
| クラブを登録                                                                |                                                        |                                   | 🔎 クラブを検索 ▼                               | 3 国際本部担当承認へ                  |
|                                                                       | by missing information using one of the buttons below. |                                   |                                          |                              |
| ○ ガイディングライオン                                                          | ○ 会員数                                                  | ○ 役員数                             |                                          | 4. 申請完了保留-この段階               |
| ○ チャーター費                                                              | ○ 地区ガバナー/コーデ-                                          | イネーターライオン 承認 🛛 国際本部承認             |                                          | で、チャタ <mark>ーメンバーの登録、</mark> |
| <ul> <li>すべての新クラブ申請</li> </ul>                                        |                                                        |                                   |                                          | 役員の任命を行う。申請を提                |
| Red text indicates that requiremen                                    | ts are not met.                                        |                                   |                                          | 出し、国際協会の最終承認を                |
| 手続き中クラブ・0件の新クラブ申                                                      | 請書が見つかりました。                                            |                                   |                                          | 待つ。                          |
|                                                                       |                                                        |                                   |                                          | 5. 国際協 <mark>会の最終承認待ち</mark> |
|                                                                       |                                                        |                                   |                                          | 6. 承認                        |
|                                                                       |                                                        |                                   |                                          |                              |
|                                                                       |                                                        |                                   |                                          |                              |
| © 2020 Lions Clubs International<br>300 W. 22nd Street, Oak Brook, II | _ 60523-8842                                           | バー:<br>サポート                       | ジョン : 19.4.2.0 プライバシー<br>オンライン名簿(要パスワード) |                              |

#### 📵 新クラブ申請

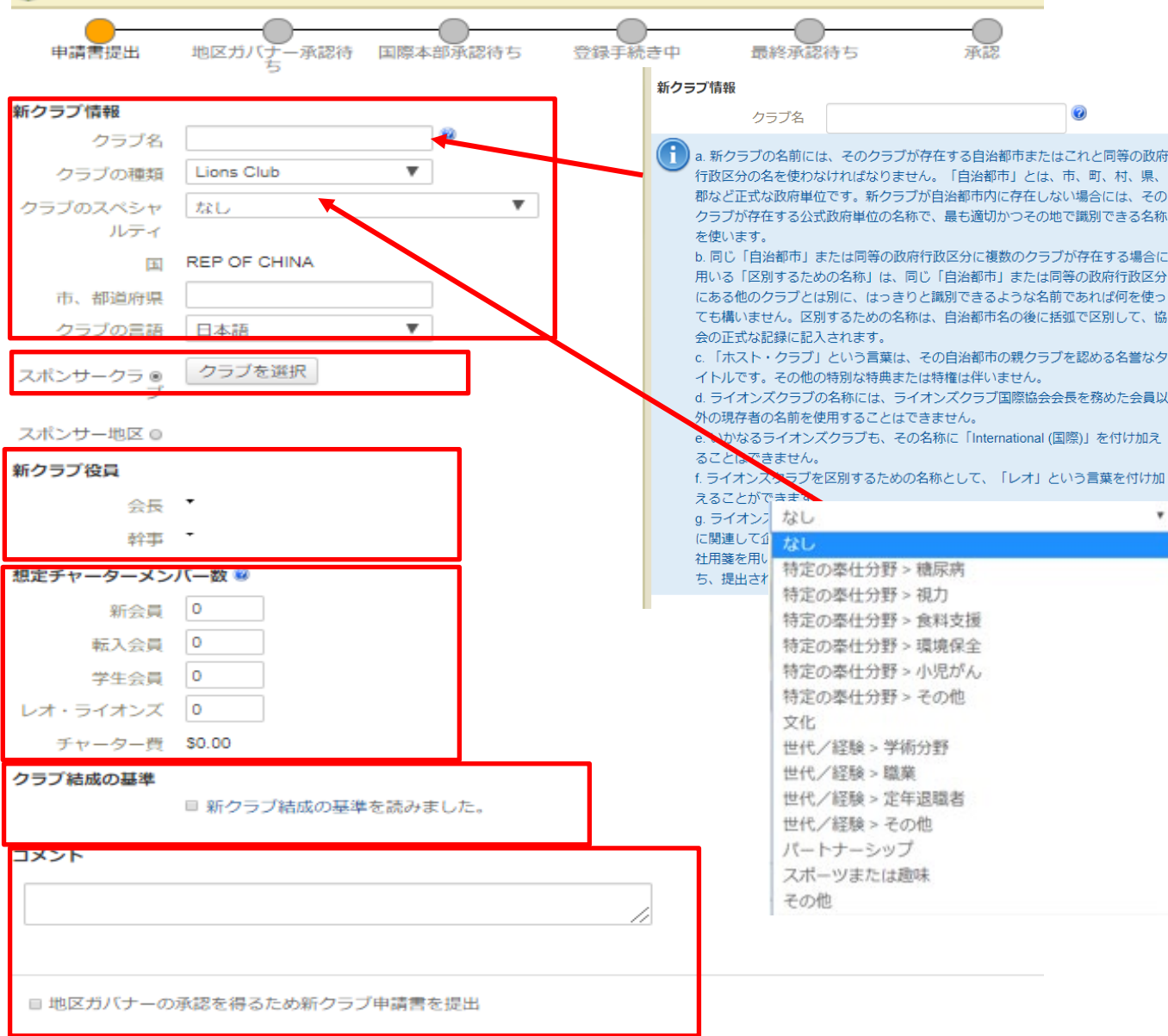

2015年7月1日から、新クラブチャーター申請が国際協会によって承認されない場合はUS\$100の手数料が徴収されます。

新クラブ申請書を今年度分とするためには、6月20日までに、必要事項を入力し、国際本部の最終承認を得るために提出しなけ ればなりません。

保存 キャンセル

## **MyLCI新クラブ申請**

6項目からなる申請書: 1. 新クラブ情報 2. スポンサークラブ 3. 新クラブ役員 4. 想定チャーターメン バー数 5. クラブ結成の基準 6. コメント/提出

#### 新クラブ申請が地区ガバナーの承認を得るために提出されたという 確認ページ

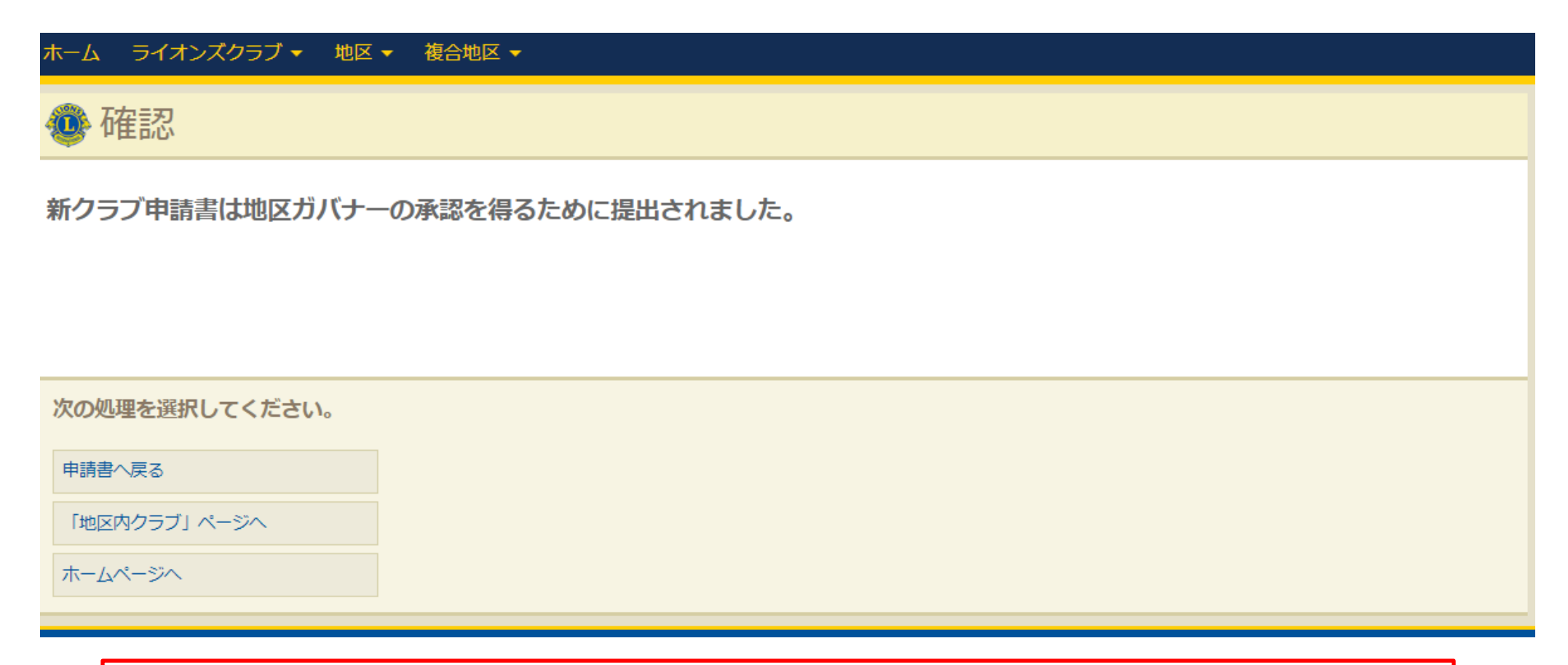

この時点で地区ガバナーに通知のEメールが送られ、 その控えがスポンサークラブの会長と幹事にも送信されます。

## MyLCI 新クラブ申請 – 最終承認待ち

#### 確認ページ:

- 1. 申請書が国際協会に提出
- 2. チャーター費の総額
- 3. チャーター費の請求書がEメールで送信
- 4. 最終承認には全額の支払いが必要です。

#### Confirmation

The New Club Application has been submitted to LCI for final approval. The Total Charter Fee due is \$600.00. An invoice for this amount has been sent via email. Full payment is required for final approval of the club.

※2020年7月1日~12月31日の期間、

すべてのチャーター費と入会費は免除

What would you like to do next?

Go to Application

Go to Home page

Go to District Clubs Page

この時点で、国際協会に通知のEメールが送信され、 その控えが地区ガバナー、スポンサークラブ役員、新クラブ役員に送信されます。

## MyLCI 新クラブ申請 – 新クラブチャーター

#### 国際協会の承認を持って、申請ステータスが「承認」となり、クラブ のチャーターが完了。

| District 1 A (65533) - IL UNITED STATES |                 |                  |                                              |  |  |  |  |  |  |  |
|-----------------------------------------|-----------------|------------------|----------------------------------------------|--|--|--|--|--|--|--|
| Wew Club Applications                   |                 |                  |                                              |  |  |  |  |  |  |  |
| Pending Submission                      | Pending DG Auth | Pending LCI Auth | Pending Completion Pending Approval Approved |  |  |  |  |  |  |  |
| Approved                                |                 |                  |                                              |  |  |  |  |  |  |  |
| New Club Information                    |                 |                  | New Comments                                 |  |  |  |  |  |  |  |
| Club Name                               | L               | 0                | Public                                       |  |  |  |  |  |  |  |
| Club Type                               | Lions Club      | $\sim$           |                                              |  |  |  |  |  |  |  |
| Country                                 | UNITED STATES   |                  | Internal                                     |  |  |  |  |  |  |  |
| State/Province                          | Illinois        |                  |                                              |  |  |  |  |  |  |  |
| City                                    | Summit          |                  | Comment History -                            |  |  |  |  |  |  |  |
| Club Language                           | English         | $\sim$           | User - Date - Scope                          |  |  |  |  |  |  |  |
|                                         |                 |                  |                                              |  |  |  |  |  |  |  |

この時点で、地区ガバナー、スポンサークラブ役員、新クラブの役員に 通知のEメールが送信されます。

| A A English Deutsch                                   | Español Français Italiano Português Suomi Svens | ika 卮리 日本語 한국어 中文(简体) 中文(繁體) |
|-------------------------------------------------------|-------------------------------------------------|------------------------------|
| ライオン・アカウントに戻る                                         |                                                 | 連絡事項                         |
| eMMR Lion Club Officer With Activities Group Johannes | Fagerheim                                       | メッセージセンター プロフィール 🔻 ログアウト     |
| Connected to: DBXBETA                                 |                                                 | サポートセンター 👻                   |
| MyLCI ~                                               |                                                 | 9/4 ( C) 2                   |
| ホーム ニノオンブクニゴー 地区 - 複合地区 -                             |                                                 |                              |
|                                                       |                                                 |                              |
| MÅLSELV (19499) - District 104 A - NORWAY             |                                                 |                              |
| 🐠 レポート                                                |                                                 |                              |
| 入手できろレポート                                             | レポートの結婚                                         |                              |
| クラブ出席薄                                                | 左のリストからレポートを選択してください                            |                              |
| クラブ月例報告履歴 詳細                                          |                                                 |                              |
| 月例会員報告書                                               |                                                 |                              |
| クラブ会員名簿                                               |                                                 |                              |
| クラブ会員名簿                                               |                                                 |                              |
| 家族会員報告書                                               |                                                 |                              |
| MyLCI 月例アクティビティ報告書                                    |                                                 |                              |
| ライオンズクラブ連絡先リスト                                        |                                                 |                              |
| 今年度ライオンズクラブ役員報告書                                      |                                                 | Excel をダウンロード 表示/印刷          |
| 次年度ライオンズクラブ役員報告書                                      |                                                 |                              |
| ライオンズ地区役員連絡先リスト                                       |                                                 |                              |
| 会員情報更新レポート                                            |                                                 |                              |
| クラブの功績                                                |                                                 |                              |
| © 2020 Lisso Oluba Islamatismat                       |                                                 |                              |
| 300 W. 22nd Street, Oak Brook, IL 60523-8842          |                                                 |                              |

## 月例会員報告書-指定した月の会

員登録状況を確認

レポート:

| ライオン・アカウントに戻る<br>L                              | プロフィー<br>サポート                           | <b>連絡事項</b><br>ル マ ログアウト |
|-------------------------------------------------|-----------------------------------------|--------------------------|
|                                                 | プロフィー<br>サポート                           | ル・ログアウト                  |
|                                                 | サポート                                    |                          |
| MyLCI                                           |                                         | ·センター •                  |
| ホーム ライオンズクラブ ▼ 地区 ▼ 複合地区 ▼ エリア ▼ 会則地域 ▼         |                                         | LCI Admin 🚽              |
|                                                 | •                                       | 他のクラブを選択▼                |
| 極 レポート                                          |                                         |                          |
| 入手できるレポート                                       |                                         |                          |
| クラブ出席簿         レポート名         月例会員報告書            | -                                       |                          |
| クラブ月例報告履歴         詳細         内容         月例会員報告書 |                                         |                          |
| 月例会員報告書 在 2020                                  |                                         |                          |
| クラブ会員名簿                                         |                                         |                          |
| クラブ会員名簿 月 05                                    |                                         |                          |
| 家族会員報告書                                         |                                         |                          |
| 今年度ライオンズクラブ役員報告書                                |                                         |                          |
| ライオンズクラブ連絡先リスト                                  |                                         |                          |
| ライオンズ地区役員連絡先リスト                                 |                                         | <b>古二</b> (2010)         |
| 次年度ライオンズクラブ役員報告書                                |                                         | 衣示/印刷                    |
| 今目信報軍新レポート                                      |                                         |                          |
|                                                 |                                         |                          |
| シリノの初度                                          |                                         |                          |
| © 2020 Lions Clubs International                | パージョン: 19.4.1<br>サポート - <b>ロ</b> オンエノング | .0 プライバシー<br>2第(更ポフロード)  |

#### MONTHLY MEMBERSHIP REPORT

#### June 2019

#### (Submited: 6/27/2019 10:56:35AM)

|                                                    |                                              |          | 1.      | 0       | RESIGNED IN GOOD S | TANDIN  | 3      | MEMBER     | RS FROM LAS   | ST REPORT |           | 34        |
|----------------------------------------------------|----------------------------------------------|----------|---------|---------|--------------------|---------|--------|------------|---------------|-----------|-----------|-----------|
|                                                    |                                              |          | 2.      | 0       | DROPPED FOR NON P. | AYMENT  |        | A NEW      | A NEW MEMBERS |           |           |           |
|                                                    |                                              |          | 3.      | 0       | DROPPED FOR NON A  | TTENDA  | NCE    | B REIN     | STATED ME     | MBERS     |           | 0         |
| 4. 0 DROPPED FOR NON PAYMENT AND<br>NON ATTENDANCE |                                              |          |         | C TRAI  | C TRANSFER MEMBERS |         |        | 0          |               |           |           |           |
| 5. 0 TRANSFERRED IN GOOD STANDING                  |                                              |          |         | TOTAL B | BEFORE DED         | UCTIONS |        | 35         |               |           |           |           |
| 6. <b>0</b> MOVED                                  |                                              |          |         | D DRO   | PPED FROM          | MEMBERS | HIP    | 0          |               |           |           |           |
| 7. 0 DECEASED                                      |                                              |          |         | MEN     | MEMBERS AT CLOSE   |         |        |            |               |           |           |           |
|                                                    |                                              |          | 8.      | 0       | OTHER              |         |        |            |               |           |           |           |
|                                                    |                                              |          | 9.      | 0       | TOTAL              |         |        |            |               |           |           |           |
|                                                    |                                              |          |         |         |                    |         |        |            |               |           |           |           |
| IDENT.                                             | CLUB                                         |          | NAME    | OF      | CLUB               |         |        |            |               |           | DIST. NO. |           |
|                                                    |                                              |          | SECRE   | TAR     | V'S NAME           |         |        |            |               |           |           |           |
| MONTH                                              | VEAD                                         |          | SLERI   |         | CI STOCIAL         |         |        |            | Leo           | Club memb | ers       |           |
| 6                                                  | 2019                                         |          |         |         |                    |         |        |            | Tota          | l: 0      |           |           |
| MMR Data                                           | MAR                                          | Na       |         | T       | Address            | Candar  | Verref | Occupation | Changer       | Former    | Dran Da   | ariation  |
| wivin Date                                         | Activity                                     | ina      | me      |         | Address            | Genuel  | Birth  | Occupation | sponsor       | Club      | Drop De   | scription |
| 06/2019                                            | New                                          | E        |         | 9<br>1  |                    | e       |        |            |               |           |           |           |
| 05/2019                                            | 2019 No Activity was reported for this month |          |         |         |                    |         |        |            |               |           |           |           |
| 06/2019                                            | No Activity w                                | as repor | ted for | this    | month              |         |        |            |               | ·         |           |           |
|                                                    |                                              |          |         |         |                    |         |        |            |               |           |           |           |

|                                                                                                    | glish Deutsch | Español Français                 | Italiano Português | Suomi Svenska | <b>हिंदी 日本語 한국어</b>    | 中文(简体) 中                               | 中文(繁體)             |                      |      |
|----------------------------------------------------------------------------------------------------|---------------|----------------------------------|--------------------|---------------|-------------------------|----------------------------------------|--------------------|----------------------|------|
| ライオン・アカウントに戻る                                                                                                    |               |                                  |                    |               |                         | j                                      | 主約事項               |                      |      |
| ★ MyLCI ★ ライオンズクラブ ▼ 地区                                                                                                    | - 複合地区 -      | エリア - 会則地                        | 域 -                |               | כם"כ<br>זילי            | 「イール ▼ ログ<br><b>ペートセンター</b><br>LCI Adn | ブアウト<br>・<br>nin ・ | レポート:<br>クラブ会員名簿- 会員 | 種別、フ |
| ▲<br>●<br>レポート                                                                                                    |               |                                  |                    |               |                         | 🐠 他のクラブを                               | ध्यमर              | 会日などの情報を含め報一覧        | 3会員情 |
| <ul> <li>入手できるレポート</li> <li>クラブ出席簿</li> <li>クラブ月例報告履歴 詳細</li> <li>月例会員報告書</li> <li>クラブ会員名簿</li> <li>クラブ会員名簿</li> </ul>                     |               | <mark>レボートの情報</mark><br>左のリストからレ | ポートを選択してくだ         | ださい           |                         |                                        |                    |                      |      |
| 家族会員報告書         今年度ライオンズクラブ役員報告書         ライオンズクラブ連絡先リスト         ライオンズ地区役員連絡先リスト         次年度ライオンズクラブ役員報告書         会員情報更新レポート         クラブの功績 |               |                                  |                    |               | Excel をダウンロ             | コード 表示/6                               | 印刷                 |                      |      |
| © 2020 Lions Clubs International<br>300 W 22nd Street, Oak Brook, II, 60                                                                   | 523-8842      |                                  |                    |               | バージョン:1:<br>サポート 🔒 オンラ・ | 9.4.1.0 プライ<br>イン/名簿(更パス               | (バシー<br>ワード)       |                      |      |

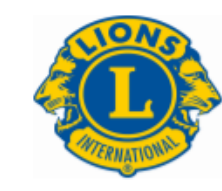

Internet Report of

#### ライオンズクラブ会員名簿

(10100)

ライオンズ District 104 A

実行日: 2020/05/14

| 会員<br>(姓のアルファベット順)       |                                      |  |  |  |  |  |
|--------------------------|--------------------------------------|--|--|--|--|--|
| Landie Vihales Alfredeen | 正会員                                  |  |  |  |  |  |
| 入会日: 2019/03/01          | 生年,如此                                |  |  |  |  |  |
| スポンサー: 6-6-2             | Primary Lions Membership Years 1.20  |  |  |  |  |  |
|                          | 正会員                                  |  |  |  |  |  |
| 入会日: 1000000000          | 生年 table                             |  |  |  |  |  |
| スポンサー: Member            | Primary Lions Membership Years 34.53 |  |  |  |  |  |
|                          |                                      |  |  |  |  |  |
| 入会日: 1000/1000           | 生年 1999                              |  |  |  |  |  |
|                          | Primary Lions Membership Years 34.53 |  |  |  |  |  |
|                          | 今までの最高役職 Club President              |  |  |  |  |  |
| Constantin -             | 正会員                                  |  |  |  |  |  |
| 入会日: 1000000000          | 生年 10000                             |  |  |  |  |  |
| 配偶者如此                    | Primary Lions Membership Years 42.20 |  |  |  |  |  |
|                          | 今までの最高役職 Club President              |  |  |  |  |  |
|                          | 正会員                                  |  |  |  |  |  |
| 入会日: 2000/05/01          | 生年                                   |  |  |  |  |  |
| スポンサー:                   | Primary Lions Membership Years 11.04 |  |  |  |  |  |
| ライオン誌が送付されない             | 今までの最高役職 Club Secretary              |  |  |  |  |  |
| 家族会員世帯 会員                |                                      |  |  |  |  |  |

----

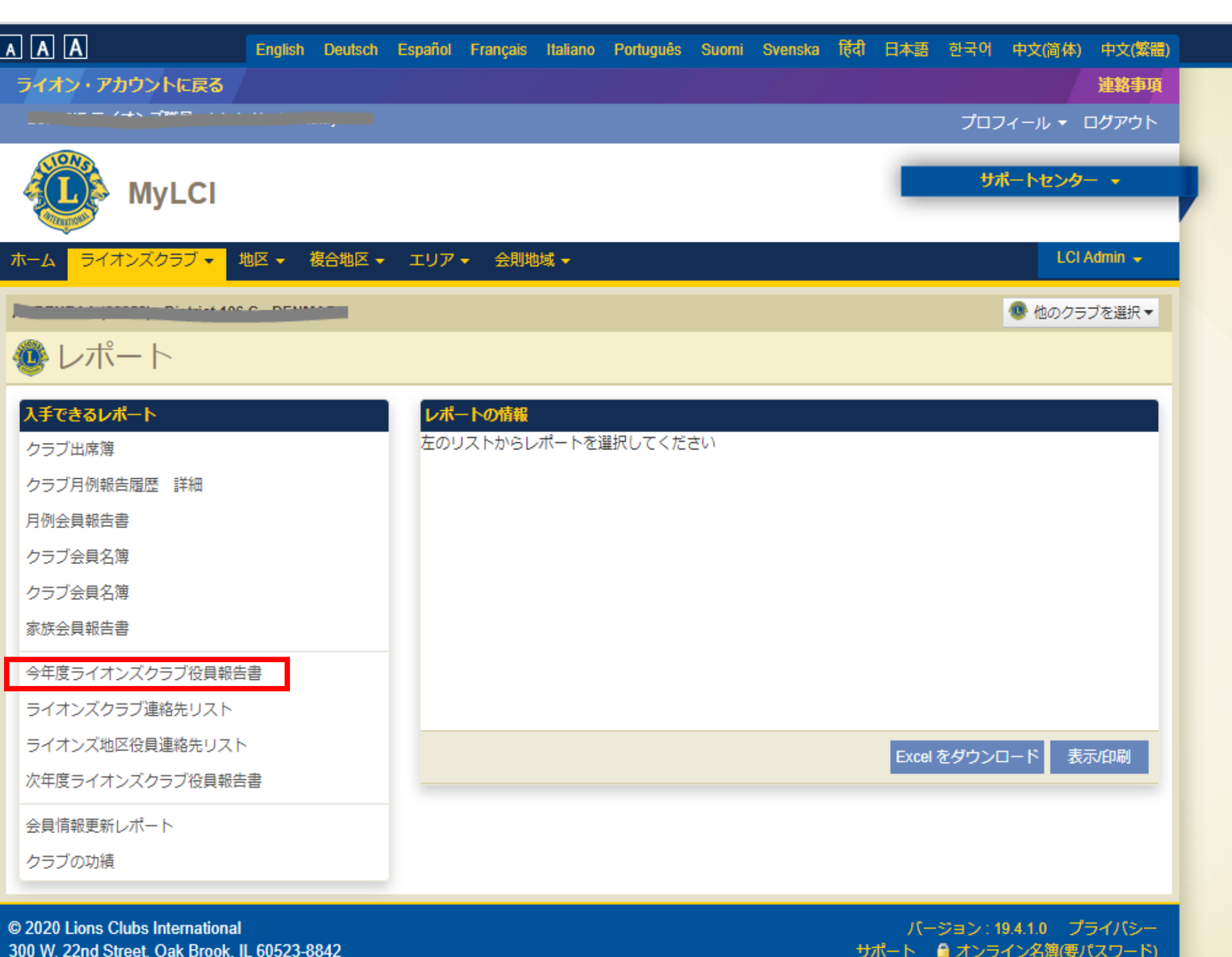

レポート:

#### 今年度ライオンズクラブ役員報 告書 -今年度のクラブ役員一 覧

|                                                                                                    | ライオンズクラブ国際協会<br>ライオンズクラブ役員 2019 - 2020                          |  |
|----------------------------------------------------------------------------------------------------|-----------------------------------------------------------------|--|
|                                                                                                    | ライオンズ District 106 C<br>認証日 05/10/1965<br><b>伊会 M,2,6:00 PM</b> |  |
|                                                                                                    | 役員                                                              |  |
| Jan Trea Montola                                                                                                    | クラン会長                                                           |  |
|                                                                                                    | 自宅                                                              |  |
|                                                                                                    | 事務局                                                             |  |
|                                                                                                    |                                                                 |  |
| UTIC CLEANINGER                                                                                                    | クラブ幹事                                                           |  |
| Turning                                                                                                    | 自宅 1000000                                                      |  |
| A                                                                                                    | 事務局 7 (1) (1) (1) (1) (1) (1) (1) (1) (1) (1)                   |  |
|                                                                                                    |                                                                 |  |
| Elization and a second second s |                                                                 |  |
|                                                                                                    | 事務局2                                                            |  |
| 620070-02-1100-0                                                                                                    |                                                                 |  |
|                                                                                                    |                                                                 |  |
| LE                                                                                                    | クラブ会計                                                           |  |
| Martin O.L. Lait Kirkabu                                                                                                    | 自宅                                                              |  |
|                                                                                                    | 事務局 7                                                           |  |
| D                                                                                                    |                                                                 |  |
|                                                                                                    | クラブ会員委員長                                                        |  |
| final and the                                                                                                    | 自宅(回回回回回                                                        |  |
|                                                                                                    | 事務局                                                             |  |
|                                                                                                    |                                                                 |  |

| ライオン・アカウントに戻る                                            |                                                                   |                                                     | 路事項                           |
|----------------------------------------------------------|-------------------------------------------------------------------|-----------------------------------------------------|-------------------------------|
| L                                                        |                                                                   | プロフィール・ ログ                                          | アウト                           |
| MyLCI                                                    |                                                                   | サポートセンタ                                             |                               |
| ホーム ライオンズクラブ・ 地区・ 名                                      | 合地区・ エリア・ 会則地域・                                                   | LCI                                                 |                               |
|                                                          |                                                                   |                                                     |                               |
|                                                          |                                                                   | * 他のクラフを                                            | 18.17(*                       |
| モータのタワンロード                                               |                                                                   |                                                     |                               |
| <ul> <li>会員データ</li> </ul>                                | • 役員データ                                                           |                                                     |                               |
| ダウンロードするデータに含めたい列                                        | の項目を選択してください                                                      | 連絡先情報のみ すべて選択解除 すべて                                 | を選択                           |
|                                                          |                                                                   |                                                     | Research (                    |
| タリンロート可能な項目                                              |                                                                   | □ 1121-2.4                                          |                               |
|                                                          |                                                                   | ロー リンヨン石<br>図 クラブ番号                                 |                               |
| ■ クラブ名                                                   | し クラブタ (日本語)     日 クラブタ (日本語)                                     | - シンショウ                                             |                               |
|                                                          | ■ 名                                                               | □ ミドルネーム                                            |                               |
| 120 0生                                                   | □ Suffix (破称)                                                     | □ 姓(漢字)                                             |                               |
| □ 名(漢字)                                                  | ■ 無効な会員住所フラグ                                                      | □ 会員住所 1行目                                          |                               |
| □ 会員任所 2行目<br>□ 会員住所 ± 初後度旧                              | 目 会員任所 3行目<br>日 会員住所 出 / 相等応用                                     | □ 会員住所 4行目                                          |                               |
| <ul> <li>一 会員任所市、御道府県</li> <li>目 会員住所国</li> </ul>        | 三 会員住所 加ノ 卸退府県 三 無効な役員住所 フラガ                                      | <ul> <li>三 会員住所 郵便留亏</li> <li>目 公員住所 1行日</li> </ul> |                               |
| □ 役員住所 2行目                                               | □ 役員住所 3行目                                                        | 日 役員住所 4行日                                          |                               |
| □ 役員住所市、都道府県                                             | □ 役員住所州/都道府県                                                      | □ 役員住所 郵便番号                                         |                               |
| □ 役員住所国                                                  | □ 会員住所(漢字)1                                                       | □ 会員住所(漢字)2                                         |                               |
| □ 会員住所(漢字)3                                              | □ 会員住所(漢字)4                                                       | 会員住所(漢字)市町村                                         |                               |
| 会員住所(漢字)都道府県                                             | □ 会員住所(漢字)郵便番号                                                    | □ 会員住所 (漢字) 国                                       |                               |
| □ 位員任所(漢子)1 □ 公昌仁託(漢字)4                                  | 位員任所(漢子)2     位員住所(漢字) 市町村                                        | □ 役員住所(漢子)3 □ 役員住所(漢字) 報道府間                         |                               |
| 2 役員任所(漢字)事便番号                                           |                                                                   | □ Eメール                                              |                               |
| <ul> <li>自宅電話</li> </ul>                                 | □ 携帯電話                                                            | E FAX                                               |                               |
| □ 事務局電話                                                  | □ 配偶者名                                                            | ■ 会員種別                                              |                               |
| □ 生年月日                                                   | □ 性別                                                              | □ ニックネーム                                            |                               |
|                                                          | ■ 入会日                                                             | □ 終身会員                                              |                               |
| 第二次 家族会員世帯                                               | <ul> <li>スホンサー名</li> <li>International Discourt Reason</li> </ul> | Club Branch Name                                    |                               |
|                                                          | - International Discount Reason                                   |                                                     |                               |
| ① 役員のデータのみをダウンロードする                                      | には、役職のフィルターを使用してくだ                                                | さい。                                                 |                               |
| 年度                                                       |                                                                   |                                                     | □ 役員住所 国                      |
| 2019-2020                                                |                                                                   |                                                     | □ 携帯電話                        |
| クラブ沿員フィルター                                               |                                                                   |                                                     | □ 配偶者名                        |
| Specialty Club Coordinator                               | ロガイディング・ライオン                                                      |                                                     |                               |
| ■ クラブ・マーケティング・コミュニケ                                      | ーション委 目 クラブI CIEコーディネー                                            |                                                     |                               |
| 員長                                                       | □ クラブプロトコール委員                                                     | R                                                   | □ 入会日                         |
| ■ クラブ会員委員長                                               | ■ クラブ会計                                                           |                                                     | □ スポンサー名                      |
| □ クラブ会長                                                  | □ クラブ幹事                                                           | 0.000                                               | International Discount Reason |
| <ul> <li>ロクラブ業務担当者</li> <li>ロクラブ第1回へE</li> </ul>         |                                                                   | 安員授                                                 |                               |
| <ul> <li>レノノ 和 I 町 本 茂</li> <li>ロ クラブ 奉什 委員 長</li> </ul> | = クラブ理事                                                           |                                                     | □ 本情報をダウンロードすスアプ              |
| □ 公認方イディング・ライオン                                          | □ 再建ガイディング・ライフ                                                    | オン                                                  | するためにのみこの情報を使う                |
| ■ レオクラブ顧問                                                | ■ 支部コーディネーター                                                      |                                                     | - ヴンロードの目的を完遂し次第              |
| □ 支部会計                                                   | □ 支部会長                                                            |                                                     |                               |
| □ 支部幹事                                                   | 回 支部副コーディネーター<br>ロ カニージェックナ                                       |                                                     |                               |
| □ ×即理相員                                                  | □ シブノ理船尤                                                          |                                                     |                               |

表示

#### データのダウンロード:

クラブ会員に関する特定のデータのダ ウンロード

#### 現年度又は次年度のクラブ役員データ のダウンロード

| 役員住所 国 | Eメール             | 自宅電話   |
|--------|------------------|--------|
| 携帯電話   | FAX              | 事務局電話  |
| 配偶者名   | 会員種別             | 生年月日   |
| 性別     | ニックネーム           | 職業     |
| 入会日    | 終身会員             | 家族会員世帯 |
| スポンサー名 | Club Branch Name | 国際会費割引 |
|        |                  |        |

本<mark>情</mark>報をダウンロードすることにより、私はメンバーの個人情報にアクセスしている可能性があることを理解し、私の特定の役割にまつわる職務を遂行 <sup>†</sup>るためにのみこの情報を使うことができることに同意します。私は、この情報を誰とも共有しないこと、この情報を安全かつ確実に保護すること、ダ <mark>1ンロ</mark>ードの目的を完遂し次第連やかにこれを破棄・削除することに同意します。

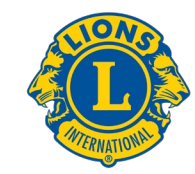

# 新年度に備えて

1.役員登録(3役及び委員長全員)
 2.クラブ業務担当者登録
 3.ライオン・アカウント取得(未取得の場合)

MyLCIでの登録期限:

新クラブチャーター申請→6月20日 クラブ解散・合併→6月15日 会員入会、退会等→6月末 役員登録→6月中

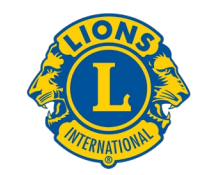

# 各種問い合わせについて メンバーサービスセンター(MSC)

1. 会員情報の編集(各クラブで編集できる項目とできない項目がある。) →できない項目については会員編集画面からMSCにリクエストがあがる。

 2. 会員種別の変更→終身会員はMyLCIで変更不可。申請書と会費支払い証明を MemberServiceCenter@lionsclubs.org宛てにメールで送付 (oseal@lionsclubs.orgをccに入れる)

3.その他エラー→地区に支援を要請する。地区でも解決が難しい場合は、エ ラーの内容と出たエラーメッセージのスクリーンショットを oseal@lionsclubs.orgにメール

4. サバンナ関連→地区のIT担当者にご相談ください。

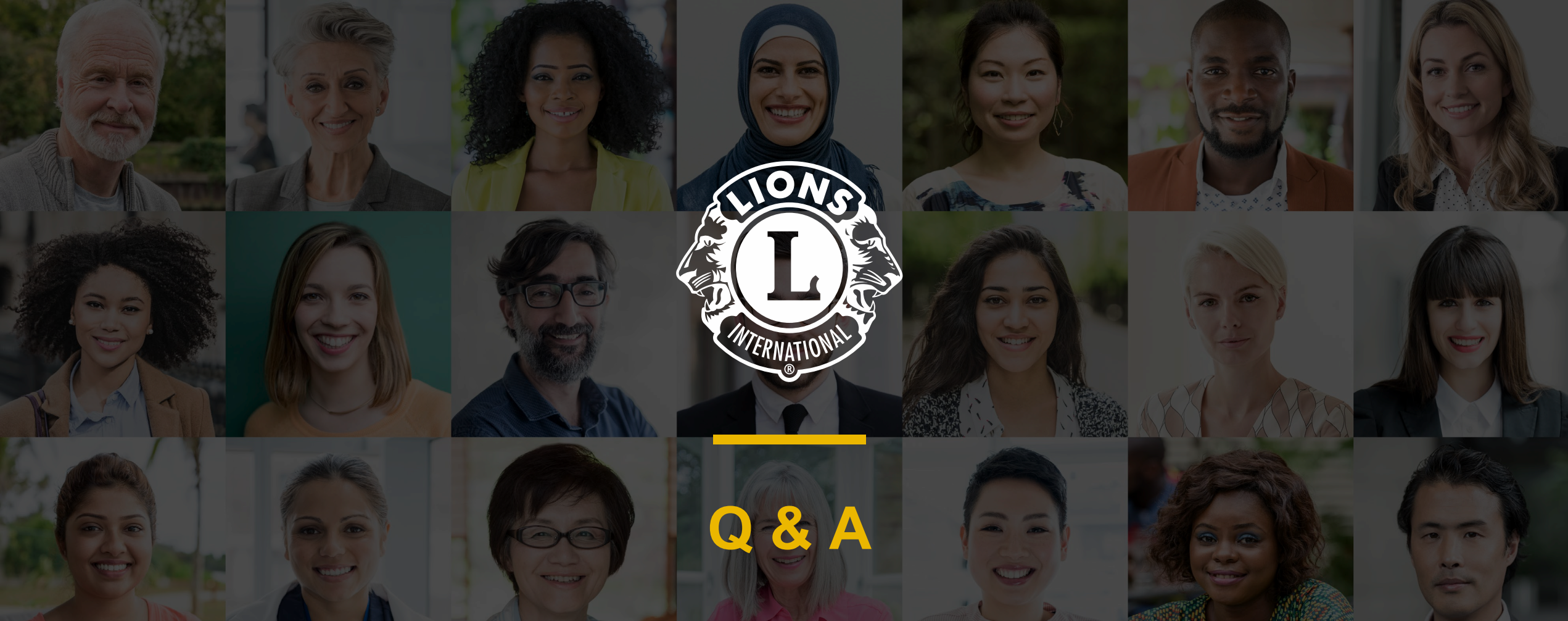

An online training hosted by Lions Clubs International

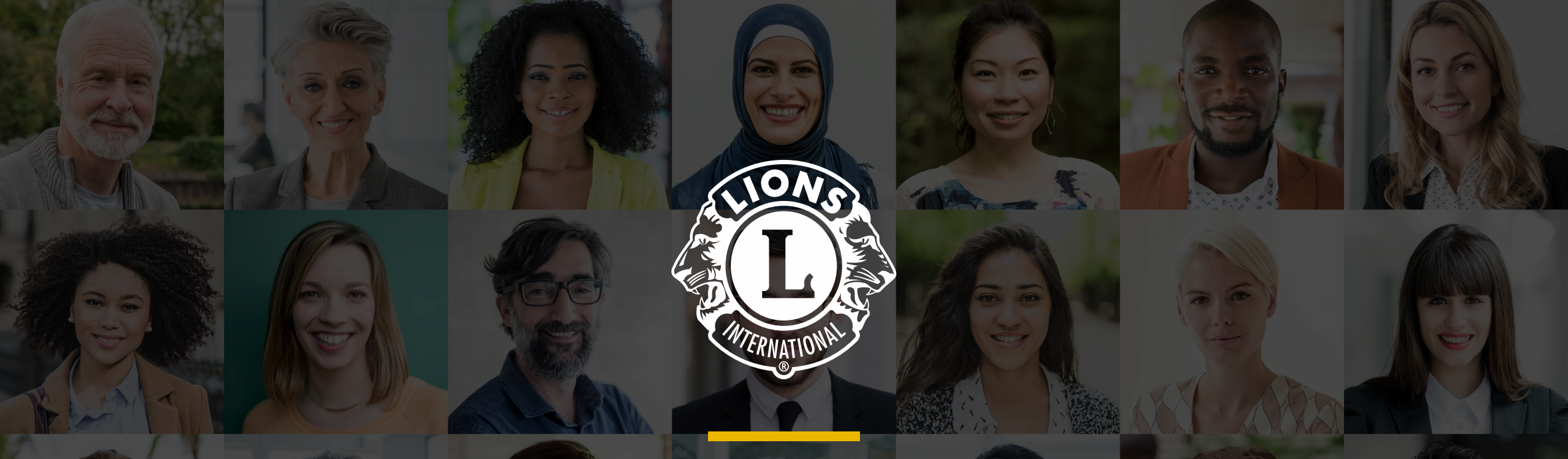

# ありがとうございました。

An online training hosted by Lions Clubs International